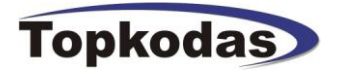

# **SERA**

GTGPS v1 konfigūravimo-testavimo programinė įranga Microsoft Windows aplinkoje.

| 🥌 SERA - [GTGPS configuratio                                                                                                    | n]             |                                                                                                    |                                                                                     |                 |                                                                  |                                                              | _ 🗆 🗙 |
|----------------------------------------------------------------------------------------------------|----------------|----------------------------------------------------------------------------------------------------|-------------------------------------------------------------------------------------|-----------------|------------------------------------------------------------------|--------------------------------------------------------------|-------|
| <u>File S</u> etup <u>D</u> evices <u>U</u> pdate <u>I</u>                                                                                                    | <u>H</u> elp   |                                                                                                    |                                                                                     |                 |                                                                  |                                                              |       |
| S                                                                                                    | ۲              |                                                                                                    |                                                                                     |                 |                                                                  |                                                              |       |
| GTGPS Configuration                                                                                                    |                |                                                                                                    |                                                                                     |                 |                                                                  |                                                              |       |
| System Options     GPS Settings     GSM Communications     GSM Remote Control     Outputs     Inputs     Service SMS Text     Custom SMS Text     Testing and Diagnostic | System Options | <b>A A A</b><br><b>A A A</b><br><b>A A A</b><br><b>A A A</b><br><b>A A A A</b><br><b>A A A A A</b><br><b>A A A A A</b><br><b>A A A A A A</b><br><b>A A A A A A A</b><br><b>A A A A A A A A A A A A A A A A A A A </b> | (6 symbols)<br>(6 symbols)<br>Reset test counter after<br>(+ Pulse using Lock and L | GPS track       | Hardwar<br>Hwy: (<br>Boot: (<br>SW: (<br>RM/DISARM<br>energy sav | /L<br>e details<br>ЭTGPS<br>ЭTGPSboot_1v0<br>ЭTGPS v1 101008 |       |
|                                                                                                    | Reset Module   |                                                                                                    |                                                                                     | PC time: 201    | 0/10/08                                                          | 3 22:00:50                                                   |       |
|                                                                                                    |                | Сомз                                                                                                    | Disconnected                                                                        | GTGP5 v1 101008 |                                                                  |                                                              |       |
|                                                                                                    |                |                                                                                                    |                                                                                     |                 |                                                                  |                                                              |       |

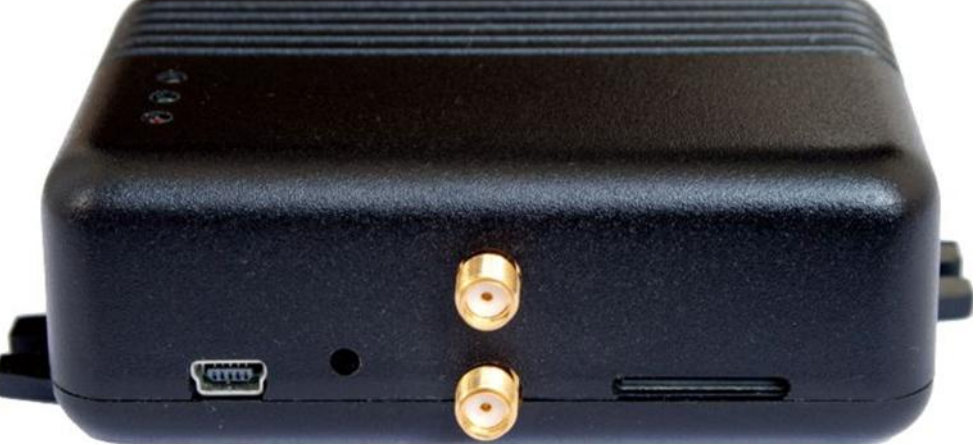

# **Turinys**

| SEI  | RA programos idiegimas.                                                                                                  | 2                                                                                                    |
|------|----------------------------------------------------------------------------------------------------|----------------------------------------------------------------------------------------------------|
| US   | B draiverių įdiegimas                                                                                                    | 4                                                                                                    |
| CO   | M porto parinkimas                                                                                                    |                                                                                                    |
| Mo   | dulio prijungimas prie PC.                                                                                               |                                                                                                    |
| Dar  | bas su programa SERA                                                                                                    |                                                                                                    |
| 5.1. | Modulio konfigūracijos turinys                                                                                           |                                                                                                    |
| 5.2. | Pagrindinis programos "SERA" langas ("System Options")                                                                   |                                                                                                    |
| 5.3. | Langas ("GSM communications ")                                                                                           |                                                                                                    |
| 5.4. | Nuotolinis Modulio valdymas skambučiu. (Remote Control by Dialing)                                                       |                                                                                                    |
| 5.5. | Langas "Outputs"                                                                                                    |                                                                                                    |
| 5.6. | Langas "Inputs"                                                                                                    |                                                                                                    |
| 5.7. | Langas "Service text summary"                                                                                            |                                                                                                    |
| 5.8. | Langas "Text summary"                                                                                                    |                                                                                                    |
| 5.9. | Langas "Testing and Diagnostic window"                                                                                   |                                                                                                    |
| Мо   | dulio konfigūracijos išsaugojimas į PC                                                                                   |                                                                                                    |
| Išsa | ugotos konfigūracijos įdiegimas į modulį.                                                                                |                                                                                                    |
| Mo   | dulio programinės versijos atnaujinimas                                                                                  |                                                                                                    |
|      | SEI<br>US<br>CO<br>Mo<br>Dau<br>5.1.<br>5.2.<br>5.3.<br>5.4.<br>5.5.<br>5.6.<br>5.7.<br>5.8.<br>5.9.<br>Mo<br>Išsa<br>Mo | <ul> <li>SERA programos įdiegimas.</li> <li>USB draiverių įdiegimas.</li> <li>COM porto parinkimas.</li> <li>Modulio prijungimas prie PC.</li> <li>Darbas su programa SERA.</li> <li>5.1. Modulio konfigūracijos turinys.</li> <li>5.2. Pagrindinis programos "SERA" langas ("System Options").</li> <li>5.3. Langas ("GSM communications ").</li> <li>5.4. Nuotolinis Modulio valdymas skambučiu. (Remote Control by Dialing)</li> <li>5.5. Langas "Outputs".</li> <li>5.6. Langas "Inputs".</li> <li>5.7. Langas "Service text summary".</li> <li>5.8. Langas "Text summary".</li> <li>5.9. Langas "Testing and Diagnostic window".</li> <li>Modulio konfigūracijos įdiegimas į modulį.</li> <li>Modulio programinės versijos atnaujinimas.</li> </ul> |

# 1. SERA programos įdiegimas.

Atverkite katalogą, kuriame yra programos SERA instaliacija. Šiame kataloge paleiskite failą "SERA setup.exe".

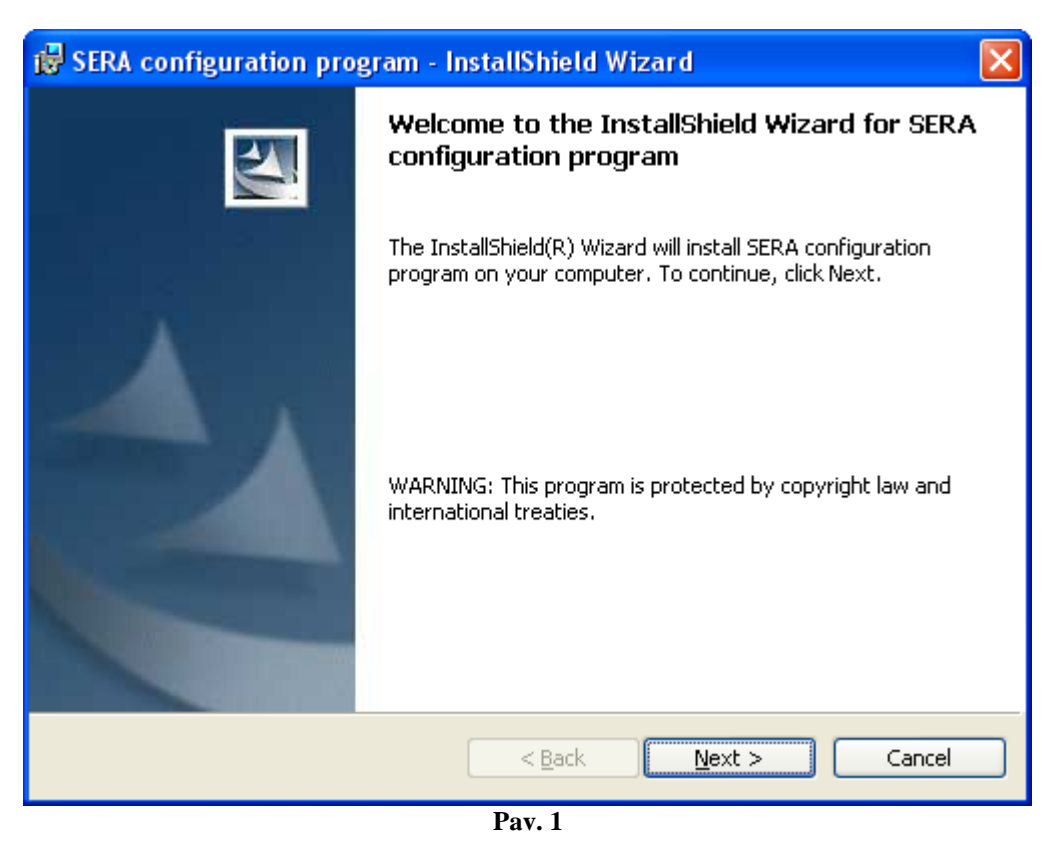

Atsiradusiame lange Pav. 1 paspauskite "Next>".

| 🔂 SERA co                     | nfiguration program - InstallShield Wizard                                                   | × |
|-------------------------------|----------------------------------------------------------------------------------------------|---|
| <b>Destinati</b><br>Click Ne× | on Folder<br>kt to install to this folder, or click Change to install to a different folder. |   |
|                               | Install SERA configuration program to:<br>C:\Program Files\topkodas\SERA\                    |   |
| InstallShield –               | < <u>B</u> ack <u>N</u> ext > Cancel                                                         |   |

Pav. 2

Atsivėrusiame lange Pav. 2 bus nurodyta programos įdiegimo direktorija. Jeigu jums tinka nurodyta direktorija spauskite "Next". Jeigu norite instaliuoti programą į kitą direktoriją spauskite "Change", nurodykite kitą programos instaliavimo direktoriją, paspauskite "Next<sup>></sup>".

| 😸 SERA configuration program - InstallShield Wizard                                                                                  | X |
|----------------------------------------------------------------------------------------------------|---|
| Ready to Install the Program The wizard is ready to begin installation.                                                              |   |
| If you want to review or change any of your installation settings, click Back. Click Cancel to exit the wizard.<br>Current Settings: |   |
| Setup Type:                                                                                                    |   |
| Destination Folder:                                                                                                    |   |
| C:\Program Files\topkodas\SERA\                                                                                                    |   |
| User Information:                                                                                                    |   |
| Name: D                                                                                                    |   |
| Company:                                                                                                    |   |
| InstallShield                                                                                                    |   |
| < <u>B</u> ack <u>Install</u> Cancel                                                                                                 |   |
| Pay 3                                                                                                    |   |

Atsiradusiame lange (Pav. 3) patikrinkite ar programoje nurodėte teisingus duomenis ir spauskite "Install".

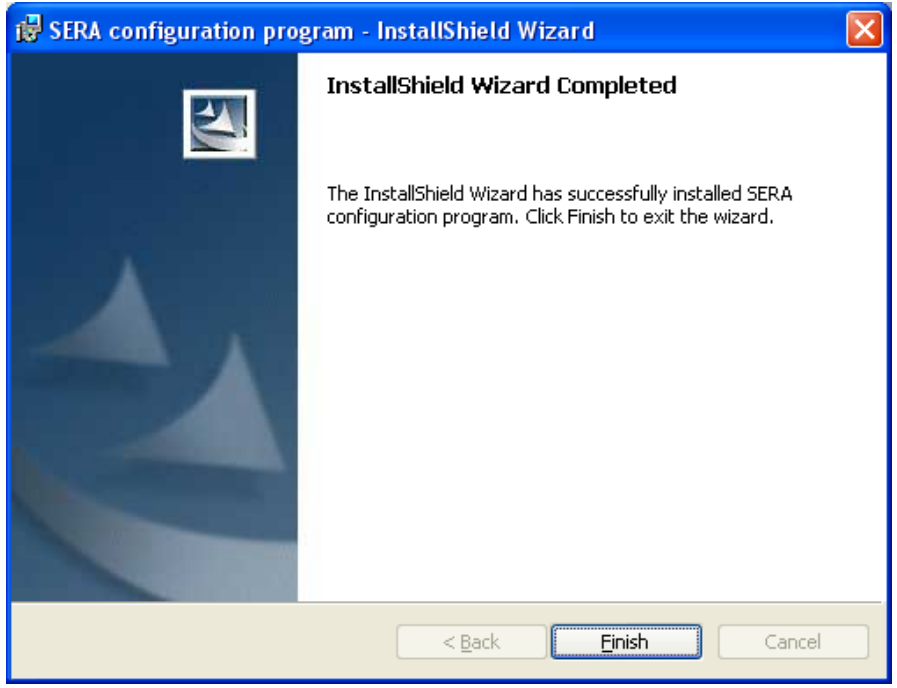

Pav. 4

Sekmingai instaliavus programą "SERA" atsiradusiame lange (Pav. 4)paspauskite "Finish".

Jus sėkmingai suinstaliavote "SERA configuration program" savo kompiuteryje.

# 2. USB draiverių įdiegimas

Winows XP

Norint konfigūruoti GTGPS per USB sąsaja reikia įdiegti USB draiverį. Draiverio konfiguracija yra faile usbser.inf Prijungus USB kabelį ( modulis turi būti prijungtas prie + 12V maitinimo ) prie kompiuterio per USB sąsają, Windows OS ras USB irengini. Draiverio konfiguracija:

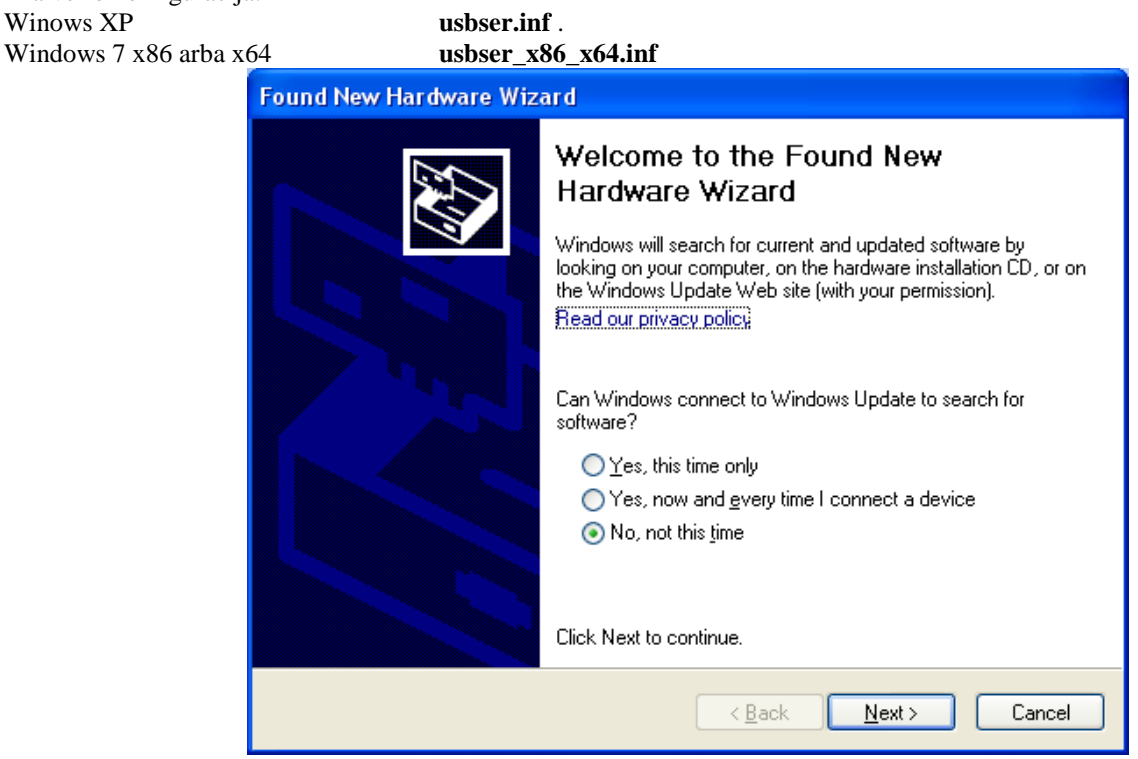

Pav. 5 Lange (5pav.) pasirinkite "No, not this time" ir paspauskite "Next>".

| Hardware Update Wizard |                                                                              |
|------------------------|------------------------------------------------------------------------------|
|                        | Welcome to the Hardware Update<br>Wizard                                     |
|                        | This wizard helps you install software for:                                  |
|                        | USBSerial                                                                    |
|                        | If your hardware came with an installation CD or floppy disk, insert it now. |
|                        | What do you want the wizard to do?                                           |
|                        | O Install the software automatically (Recommended)                           |
|                        | Install from a list or specific location (Advanced)                          |
|                        | Click Next to continue.                                                      |
|                        | < <u>B</u> ack <u>N</u> ext > Cancel                                         |

Pav. 6

Atsidariusiame lange (6 pav.) pasirinkite "Install from a list or specific location (Advanced)" ir paspauskite "Next>".

| dware Update Wizard                                                                 |                                          |                             |               |             |
|-------------------------------------------------------------------------------------|------------------------------------------|-----------------------------|---------------|-------------|
| Please choose your search and installa                                              | ition options.                           |                             |               | Ð           |
| O Search for the best driver in these loca                                          | tions.                                   |                             |               |             |
| Use the check boxes below to limit or e<br>paths and removable media. The best o    | xpand the defaul<br>driver found will b  | t search, w<br>e installed. | hich includes | local       |
| 🔽 Search removable <u>m</u> edia (floppy                                            | , CD-ROM)                                |                             |               |             |
| Include this location in the search                                                 | h:                                       |                             |               |             |
| I:\Darbas\GT4                                                                       |                                          | <b>Y</b>                    | Browse        |             |
| Don't search. I will choose the driver to                                           | ) install.                               |                             |               |             |
| Choose this option to select the device<br>the driver you choose will be the best m | driver from a list.<br>atch for your har | Windows<br>dware.           | does not gua  | rantee that |
|                                                                                     |                                          |                             |               |             |
|                                                                                     | < <u>B</u> ack                           | <u>N</u> ext                | > (           | Cancel      |

Pav. 7

Atsidariusiame lange (7 pav.) pasirinkite "Don't search. I will chotose the driver to instal". Paspauskite "Next>".

| Found New Hardware Wizard                                                                                                    |
|----------------------------------------------------------------------------------------------------|
| Select the device driver you want to install for this hardware.                                                                                                  |
| Select the manufacturer and model of your hardware device and then click Next. If you have a disk that contains the driver you want to install, click Have Disk. |
| Show <u>c</u> ompatible hardware                                                                                                    |
| Model                                                                                                    |
| USB Serial Config                                                                                                    |
| Image: This driver is not digitally signed!       Have Disk         Tell me why driver signing is important       Have Disk                                      |
| < <u>B</u> ack Cancel                                                                                                    |

Spaudžiame "Have Disk" mygtuką

Windows 7 x86 arba x64

| Locate File                                                      |                    |                           |     |         | <u>? ×</u>   |
|------------------------------------------------------------------|--------------------|---------------------------|-----|---------|--------------|
| Look jn:                                                         | 🗢 Removable (      | Disk (F:)                 | - 3 | ) 📂 🖽 🕯 |              |
| My Recent<br>Documents<br>Desktop<br>My Documents<br>My Computer | usbser_x86_x       | :64.inf                   |     |         |              |
| My Network<br>Places                                             | File <u>n</u> ame: | usbser_x86_x64.inf        |     |         | <u>O</u> pen |
|                                                                  | Files of type:     | Setup Information (*.inf) |     | 7       | Cancel       |
| Pasirenkame draiv                                                | verio faila:       |                           |     |         |              |
| Winows X                                                         | Р                  | usbser.inf .              |     |         |              |

usbser.inf . usbser\_x86\_x64.inf

| Found New Hardware Wizard                                                           |                                                                                     |
|-------------------------------------------------------------------------------------|-------------------------------------------------------------------------------------|
| Select the device driver you want to ins                                            | tall for this hardware.                                                             |
| Select the manufacturer and model of yo have a disk that contains the driver you w  | ur hardware device and then click Next. If you<br>want to install, click Have Disk. |
| Show compatible hardware                                                            |                                                                                     |
| Model                                                                               |                                                                                     |
| USB Serial Config                                                                   |                                                                                     |
| This driver is not digitally signed! <u>Tell me why driver signing is important</u> | Have Disk                                                                           |
|                                                                                     | < <u>B</u> ack <u>N</u> ext > Cancel                                                |

Spaudžiame "Next"

| Hardware | Installation                                                                                                    |
|----------|----------------------------------------------------------------------------------------------------|
| <u>.</u> | The software you are installing for this hardware:<br>USB Serial Config<br>has not passed Windows Logo testing to verify its compatibility<br>with Windows XP. (Tell me why this testing is important.)<br>Continuing your installation of this software may impair<br>or destabilize the correct operation of your system<br>either immediately or in the future. Microsoft strongly<br>recommends that you stop this installation now and<br>contact the hardware vendor for software that has<br>passed Windows Logo testing. |
|          | <u>Continue Anyway</u>                                                                                                    |

Spaudžiame "Continue Anyway"

| Found New Hardware Wizard                 |                            |            |
|-------------------------------------------|----------------------------|------------|
| Please wait while the wizard installs the | software                   |            |
| USB Serial Config                         |                            |            |
| usbser.sys<br>To C:\WINDOWS\system32      | \DRIVERS                   | )          |
|                                           |                            | •          |
|                                           | < <u>B</u> ack <u>N</u> ex | t > Cancel |

Plaukite kol bus įdiegtas draiveris

| Found New Hardware Wizard |                                                      |  |
|---------------------------|------------------------------------------------------|--|
|                           | Completing the Found New<br>Hardware Wizard          |  |
|                           | The wizard has finished installing the software for: |  |
|                           | USB Serial Converter                                 |  |
|                           | Click Finish to close the wizard.                    |  |
|                           | < <u>B</u> ack <b>Finish</b> Cancel                  |  |

Pav. 8 Atsivėręs langas (8 pav.) reiškia, kad kompiuteris surado reikiamą failą draiverio instaliacijai ir jį sėkmingai instaliavo. Paspauskite "Finish". Draiverio "USB Serial Config" instaliacija baigta.

| 🖳 Device Manager                                 |         |
|--------------------------------------------------|---------|
| <u>File Action View H</u> elp                    |         |
|                                                  |         |
| Realtek RTL8169/8110 Family Gigabit Ethernet NIC | <b></b> |
| 📄 🥵 Other devices                                |         |
| 🔤 🚰 Modem Device on High Definition Audio Bus    |         |
| 📄 🦅 Ports (COM & LPT)                            |         |
| BT Port (COM10)                                  |         |
| BT Port (COM11)                                  |         |
| BT Port (COM12)                                  |         |
| BT Port (COM13)                                  |         |
| BT Port (COM14)                                  |         |
| BT Port (COM20)                                  |         |
| BT Port (COM21)                                  |         |
| BT Port (COM40)                                  |         |
| BI Port (COM41)                                  |         |
| BI Port (COM42)                                  |         |
| BI Port (COM43)                                  |         |
| BI PORT (COMB)                                   |         |
|                                                  |         |
| Use Serial Coning (COMS)                         |         |
| En and Processors                                |         |
| Entry Secure Digital host controllers            |         |
| E Sound wideo and game controllers               | -       |
|                                                  |         |

Atverkite kompiuterio Device Manager langą.Eilutėje ports(COM&LPT) paspauskite +, pamatysi visus kompiuterio COM portus. Eilutėje turite matyti "USB Serial Config (COMx)". Užveskite pelės žymeklį ant šios eilutės ir paspauskite dešinį pelės klavišą, atsidariusiame meniu spauskite "Properties". Turite matyti žemiau esanti langą su užrašu: "This device is working properly". Tai reiškia, kad kompiuteris sėkmingai paruoštas darbui su konfigūravimo – testavimo programa "SERA".

| USB Seria                                                                                                    | Config (COM3) F   | Properties             | ? ×  |
|----------------------------------------------------------------------------------------------------|-------------------|------------------------|------|
| General Port Settings Driver Details                                                                                                    |                   |                        |      |
| Į                                                                                                    | USB Serial Config | ) (COM3)               |      |
|                                                                                                    | Device type:      | Ports (COM & LPT)      |      |
|                                                                                                    | Manufacturer:     | USBConfig              |      |
|                                                                                                    | Location:         | Location 0 (USBSerial) |      |
| Device status<br>This device is working properly.<br>If you are having problems with this device, click Troubleshoot to<br>start the troubleshooter. |                   |                        |      |
| Device usage:<br>Use this device (enable)                                                                                                    |                   |                        |      |
|                                                                                                    |                   | OK Car                 | ncel |

# 3. COM porto parinkimas.

Instaliavus draiverius, reikia patikrinti koks COM porto numeris buvo priskirtas USB moduliui. Tam "Windows" aplinkoje nuosekliai įvykdykite žemiau pateiktą instrukciją.

Dėmesio! Modulis būtinai turi būti prijungtas prie +12V (jungties laidai: juodas (-), raudonas (+)) ir prie kompiuterio per USB sąsają. Prie modulio NEGALIMA jungti įtampos nuo PC maitinimo bloko, nes bendros Mases nebuvimas tarp dviejų PC maitinimo bloku gali sudeginti modulį.

Atverkite "System Properties" langą (kelias "Start" > "Control Panel" > "System"). Atveriamas (Pav. 9) "System Properties" langas.

Lange "System properties" pasirinkite kortelę "Hardware". Pasirinkus kortelę "Hardware" matomas (Pav. 9) langas.

| System Properties 🛛 ? 🔀                                                                                                    |  |  |  |
|----------------------------------------------------------------------------------------------------|--|--|--|
| System Restore Automatic Updates Remote                                                                                                    |  |  |  |
| Lieneral Computer Name Hardware Advanced                                                                                                    |  |  |  |
| Device Manager                                                                                                    |  |  |  |
| The Device Manager lists all the hardware devices installed<br>on your computer. Use the Device Manager to change the<br>properties of any device.                                                                                   |  |  |  |
| <u>D</u> evice Manager                                                                                                    |  |  |  |
| Drivers         Driver Signing lets you make sure that installed drivers are compatible with Windows. Windows Update lets you set up how Windows connects to Windows Update for drivers.         Driver Signing       Windows Update |  |  |  |
| Hardware Profiles<br>Hardware profiles provide a way for you to set up and store<br>different hardware configurations.                                                                                                    |  |  |  |
| Hardware <u>P</u> rofiles                                                                                                    |  |  |  |
|                                                                                                    |  |  |  |
| OK Cancel Apply                                                                                                    |  |  |  |
| Dov 0                                                                                                    |  |  |  |

Lange "Hardware" paspauskite "Device Manager". Paspaudus atveriamas (Pav. 10) langas.

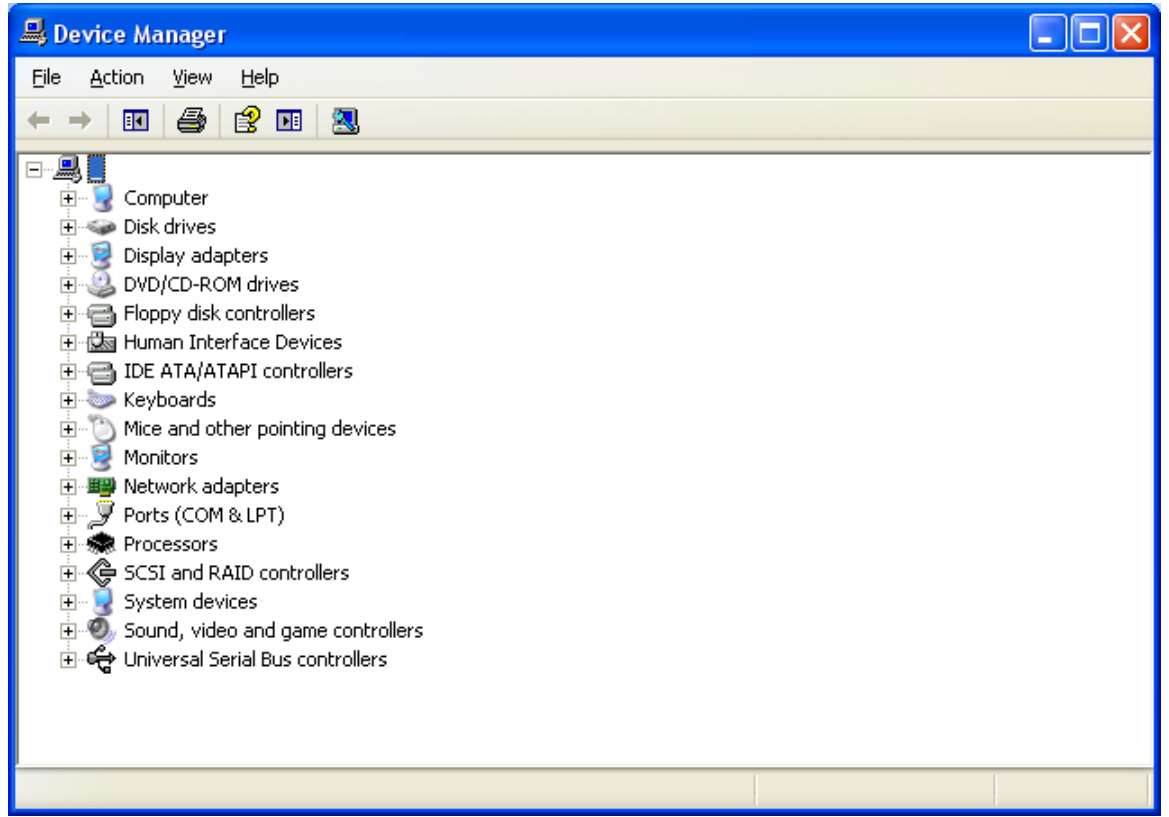

Pav. 10

"Device Manager" lange su pele paspauskite ant "+" ženklo, esančio šalia "Ports (COM & LPT)" tam, kad išplėstumėte "Ports (COM & LPT)" meniu. Jeigu prie modulio prijungtas maitinimas +12V ir modulis prijungtas prie kompiuterio per USB sąsają, išplėtus Ports (COM & LPT)" meniu matomas Pav. 11 langas.

Dėmesio! Jeigu modulis "GTGPS" neprijungtas prie maitinimo +12V arba neprijungtas prie kompiuterio per USB sąsają, nematysite "Ports (COM & LPT)" meniu punkto "USB Serial Config (COMx)".

| 🛃 Device Manager                              |   |
|-----------------------------------------------|---|
| Eile <u>A</u> ction <u>V</u> iew <u>H</u> elp |   |
|                                               |   |
|                                               |   |
| R - So Batteries                              |   |
| Biometric Devices                             |   |
| E The Computer                                |   |
| Disk drives                                   |   |
| 🗄 📲 Display adapters                          |   |
| DVD/CD-ROM drives                             |   |
| 🕀 🕼 Human Interface Devices                   |   |
| IDE ATA/ATAPI controllers                     |   |
| EEE 1394 Bus host controllers                 |   |
| P Tai Imaging devices                         |   |
|                                               |   |
| Wine and other projecting devises             |   |
| A Mode and outer pointing devices             |   |
| Demonstrations                                |   |
| Ports (COM & LPT)                             |   |
| USB Serial Config (COM3)                      |   |
| USB Serial Port (COM1)                        |   |
| USB Serial Port (COM2)                        |   |
| e Processors                                  |   |
| terft System devices                          |   |
| E Sound, video and game controllers           |   |
| 🗄 🖷 🏺 Universal Serial Bus controllers        |   |
|                                               |   |
|                                               |   |
| 1                                             |   |
| 1                                             |   |
|                                               | ' |
|                                               |   |

Pav. 11

Atvertame lange (Pav. 11.) turite patikrinti koks COM porto priskirtas USB įrenginiui. Pavyzdžio atveju matomas užrašas "USB Serial Config (**COM3**)". Tai reiškia, kad USB priskirtas prie trečio COM porto. Įsidėmėkite šį COM porto numerį ir pereikite prie instrukcijos punkto "Darbas su programa SERA."

## 4. Modulio prijungimas prie PC.

Prie modulio turi būti pajungta maitinimo įtampa (+12V >500mA), įstatyta SIM kortelė ( **su papildyta sąskaita ir** <u>NUIMTU PIN KODO REIKALAVIMU</u>), pajungtos GSM ir GPS antenos ir modulis prijungtas prie PC per programavimo kabelį.

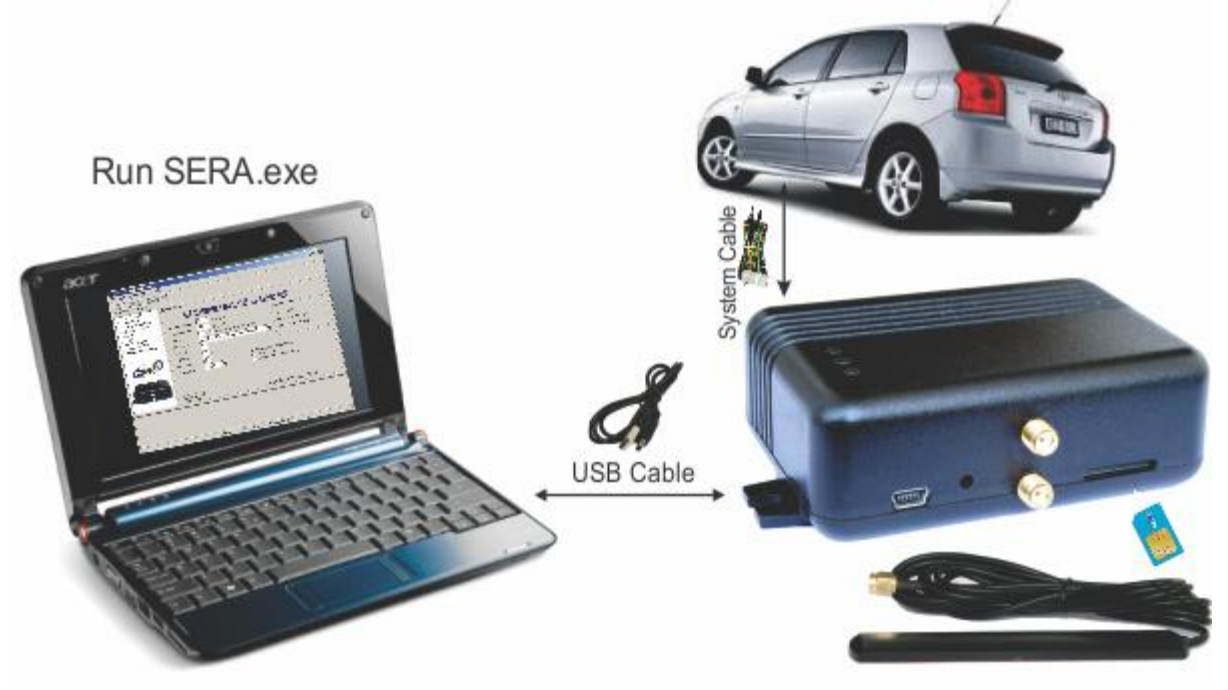

### 5. Darbas su programa SERA.

Paleidžiame programą SERA. Tai atliekama taip - einame į "Start" > "All programs" > "Topkodas" > "SERA" > "SERA" arba einame į programos instaliacijos direktoriją ir spaudžiame ant "SERA.exe".

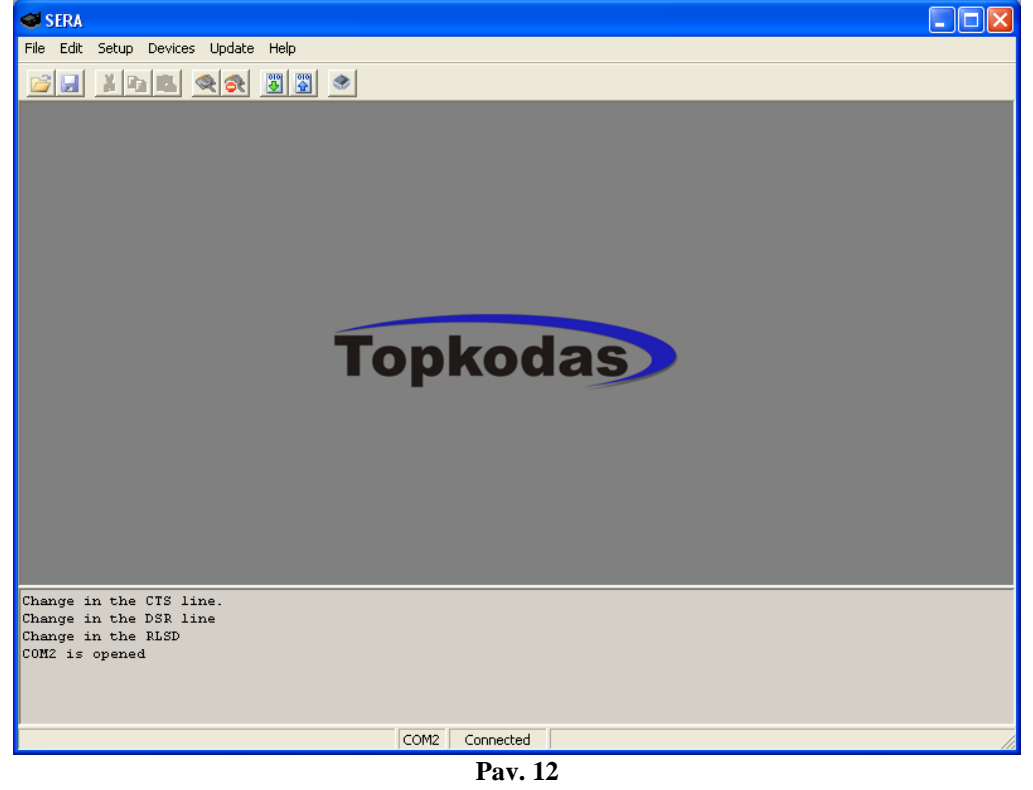

Įsitikinus, kad modulis pilnai pajungtas prie kompiuterio ir maitinimo pasirenkam "Devices" >"GTGPS v1". (Pav.

13)

| File    | Setup | Devices   | Update | Help |
|---------|-------|-----------|--------|------|
|         |       | GTauto v3 |        |      |
|         |       | GTauto v4 |        |      |
|         |       | GTGPS v1  |        |      |
| Pav. 13 |       |           |        |      |

Po pasirinkimo atveriamas "GTGPS" modulio konfigūravimo langas (System Options) (Pav. 14)

| Eile Setup Devices Update Help                                                                                                    |  |
|----------------------------------------------------------------------------------------------------|--|
|                                                                                                    |  |
|                                                                                                    |  |
| System Options System Options Syste |  |
| Lock/Unlock       Mode 1 (V+ Pulse using Lock and Unlock inputs)       SW: GTGPS v1 101008         Entry Delay       5       s         Exit Delay       10       s         Siren time       120       s         Temperature       Celcijus       Indication on/off (energy saving)                                                                                                    |  |
| PC time: 2010/10/08 22:00:50                                                                                                    |  |
|                                                                                                    |  |
| COM3 Disconnected GTGP5 v1 101008                                                                                                    |  |

Pav. 14

Nustatome per kurį COM portą programai kreiptis į "GTGPS" modulį. Tai atliekama taip - einame "Setup" > "Serial Port ..." (Pav. 15).

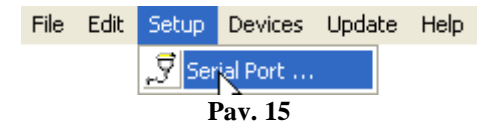

Atveriamas "Serial Port Setup" langas (Pav. 16). Išskleiskite sąrašą ir pasirinkite COM portą, kuri matėte Device Manager Lange. Pavyzdžio atveju, moduliui buvo priskirtas COM3 portas USB Serial Config (COM3). Todėl iš sąrašo pasirenkame COM3 ir spaudžiame OK.

**Dėmesio!** Jeigu nežinote prie kurio COM porto prijungėte modulį atsidarykite Device Manager skaitykite skyrių: COM porto parinkimas.

| Serial Port Setup        |    |
|--------------------------|----|
| COM3 ('Device'USBSER000) | ок |

Pav. 16

Nurodžius COM portą, turite nusiskaityti modulio informaciją. Tai atliekama taip - eikite "File" > "Read Device" arba paspauskite "Read Configuration" piktogramą (Pav. 17)

| 🥶 SERA - [GTauto col   | nfiguration]                           |
|------------------------|----------------------------------------|
| File Edit Setup Device | s Update Help                          |
|                        |                                        |
| GTauto Configuration   | Read Configuration                     |
| Pa                     | v. 17 "Read Configuration" piktograma. |

Dėmesio! Kiekvieną kartą atlikus modulio konfigūravimą turite paspausti "File" > "Write Device" arba paspausti "Send Configuration" piktogramą (Pav. 18) tam, kad programa "SERA" modulio konfigūracijos pakeitimus įrašytų į moduli !

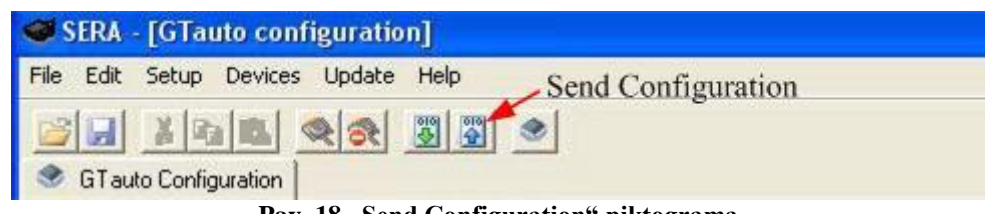

Pav. 18 "Send Configuration" piktograma.

### 5.1. Modulio konfigūracijos turinys

- System Options
   GPS Settings
   GSM Communications
   GSM Remote Control
   Outputs
   Inputs
   Service SMS Text
- Custom SMS Text
- ---- Testing and Diagnostic

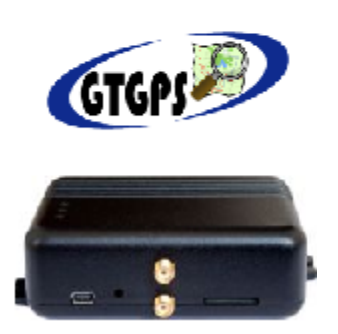

#### Pav. 19

Programos šone matomas konfigūracijos turinys. Pele paspaudus ant norimos turinio dalies programa atidarys konfigūracijos langą pagal pasirinktą turinio meniu.

### 5.2. Pagrindinis programos "SERA" langas ("System Options")

Paveikslėlyje (Pav. 20) pavaizduotas pagrindinis programos "SERA" langas ("System Options"). Šis langas atveriamas automatiškai, kai programoje parenkate įrenginį "GTGPS" ("Devices" > "GTGPS v1"). Arba jį galima pasirinkti iš modulio turinio.

-System Options-

| GS                                                                                                    | M Alarm Pager-GPS track                                                                                                    | er AVL                                                                                                    |
|----------------------------------------------------------------------------------------------------|----------------------------------------------------------------------------------------------------|----------------------------------------------------------------------------------------------------|
| Installer password<br>User password<br>Test time<br>Lock/Unlock<br>Entry Delay<br>Exit Delay<br>Siren time<br>Temperature | <ul> <li>(6 symbols)</li> <li>(6 symbols)</li> <li>(6 symbols)</li> <li>(24 h Reset test counter after arming</li> <li>Mode 1 (V+ Pulse using Lock and Unlock inputs) </li> <li>5 s</li> <li>10 s</li> <li>120 s</li> <li>Siren signal on AF Auto - reARM</li> <li>Celcijus </li> </ul> | Hardware details<br>HW: GTGPS<br>Boot: GTGPSboot_1v0<br>SW: GTGPS v1 101008<br>RM/DISARM<br>energy saving) |
| <u>"Main window" lango laukų</u><br>Installer password                                                                    | PC time: 201<br>Pav. 20<br>paaiškinimas:<br>Tai 6 simbolių instal<br>konfigūruoti modul                                                                                                    | 0/10/08 22:04:48<br>iuotojo slaptažodis, reikalingas, kai norima<br>į SMS žinutėmis. Žiūrėti INST kodų     |

|                                 | konfigūruoti modulį SMS žinutėmis. Žiūrėti INST kodų                                       |
|---------------------------------|--------------------------------------------------------------------------------------------|
|                                 | lentelę.                                                                                   |
| User password                   | Tai 6 simbolių vartotojo slaptažodis, naudojamas kiekvieną                                 |
|                                 | kartą norint valdyti modulį SMS žinutėmis. Ziūrėti USER kodų                               |
|                                 | lentelę.                                                                                   |
| Test time                       | Tai laiko tarpas, kuris parodo kas kiek laiko vartotojui bus                               |
|                                 | siunčiama informacinė SMS testo žinutė. Testo nustatymo                                    |
|                                 | laiko diskretiškumas yra viena valanda.                                                    |
| Reset test counter after ARMing | Uždėjus varnelę šalia šio užrašo informacinės SMS testo                                    |
|                                 | žinutės išsiuntimo laikas bus skaičiuojamas iš naujo kiekvieną                             |
|                                 | kartą ARM'inus apsaugos sistemą.                                                           |
| Lock/Unlock                     | Jungiant modulį prie centrinio automobilio užrakto, reikia                                 |
|                                 | nustatyti nuo kokio signalo modulis jeis į ARM/DISARM                                      |
|                                 | režimus. Galimi 5 variantai:                                                               |
|                                 | • <b>Disable</b> – programinis iėjimų LOCK ir UNLOCK                                       |
|                                 | užblokavimas. Modulis nereaguos i signalus LOCK ir                                         |
|                                 | UNLOCK iejimuose.                                                                          |
|                                 | • 1 rėžimas (Mode 1 (V+ Pulse using Lock and                                               |
|                                 | <b>Unlock inputs</b> )) naudojami du iėjimai Lock ir                                       |
|                                 | Unlock Lock jėjimas padavus impulsa arba lygi                                              |
|                                 | nustato ARM rėžima Unlock nustato DISARM                                                   |
|                                 | režima 1 arba 2 rėžima natogu naudoti jungiant                                             |
|                                 | moduli prie automobilio centrinio užrakto. Centrinis                                       |
|                                 | užraktas dažnjausiai formuoja, išiungimo ir išiungimo                                      |
|                                 | signalus su dviem laidais                                                                  |
|                                 | 2 ražimos (Mode 2 (V - Pulce using Lock and                                                |
|                                 | • 2 rezimas (Woue 2 (V • ruise using Lock and<br>Unlock inputs) hein in 1 tilt investuetes |
|                                 | Uniock inputs) kaip ir 1 tik invertuotas.                                                  |
|                                 | • 3 režime (Mode 3 (V+ Level using Lock input)                                             |
|                                 | naudojamas tik vienas Lock įėjimas. Unlock                                                 |

|                            | <ul> <li>nenaudojamas. Šiuos rėžimus patogu naudoti kai sistema norima įjungti/išjungti jungikliu arba kokiu nors praėjimo kontrolės įrenginiu.</li> <li>4 rėžimas (Mode 4 (V- Level using Lock input)) kaip ir 3 tik invertuotas.</li> <li>5 rėžimas (Mode 5 (V+ &gt;500ms Pulse Lock input)) naudojamas tik vienas Lock įėjimas. Unlock nenaudojamas. Keičiamą modulio būseną ARM/DISARM įtampos impulsu, ilgesniu negu 500ms. Galima naudoti mygtuką ar kita įėjimo kontrolės įrenginį, kuris suformuoja įtampos impulsą.</li> <li>6 rėžimas (Mode 6 (V+ &gt;500ms Pulse Lock input)) kaip ir 5 tik invertuotas.</li> </ul> |
|----------------------------|----------------------------------------------------------------------------------------------------|
| Entry Delay                | Įėjimo laikas sekundėmis. Šis laikas pradedamas skaičiuoti<br>pažeidus <i>Delay</i> tipo zoną. Jei per tą laika apsaugos sistema<br>nebus išjungta. Modulis aktyvuos aliarm būseną.t.y įjungs                                                                                                    |
| Exit Delay                 | Tai modulio nejautrumo laikas sekundėmis į <i>Delay</i> ir <i>Interior</i><br>tipo įėjimus prieš moduliui įeinant į ARM būseną. Tai reiškia<br>kad kol skaičiuojamas šis laikas modulis neaktyvuos aliarmo<br>nors įėjimai ir bus aktyvuoti.                                                                                                    |
| Siren Time                 | Šis laikas nurodo kiek apsaugos sistemos sirena bus aktyvi<br>įvykus aliarmui. Laikas nustatomas sekundėmis nuo 1s iki 999s                                                                                                    |
| Indication                 | <ul> <li>on/off (energy saving) – uždėta varnelė reiškia, kad nustatymas yra on režime. Nesant varnelės nustatymas yra off (energy saving) režime.</li> <li>on režimas – visi LED diodai, esantys ant modulio veikia, indikuoja modulio darbą.</li> <li>off (energy saving) režimas – veikia tik raudonas LED, esantis ant modulio, indikuojamas tik GSM modemo darbas.</li> <li>* raudonas "control" LED diodas ant laidų šynos veikia visada, nepriklausomai nuo Indication režimo.</li> </ul>                                                                                                    |
| Siren Signal on ARM/DISARM | Kai funkcija yra aktyvi, įjungiant apsaugą sirena pyptelės vieną kartą, išjungiant du kartus.                                                                                                    |
| Auto re-ARM                | Automatinis sistemos įjungimas jei nebuvo atidarytos durys po sistemos išjungimo.                                                                                                    |
| Temperature                | <ul> <li>Tai temperatūros rodymo išraiška. Galimi du variantai, kurių vieną galite pasirinkti išskleidę meniu, esantį šalia užrašo "Temperature":</li> <li>Celsius – temperatūros parodymai bus pateikti pagal Celsius skalę.</li> <li>Fahrenheit - temperatūros parodymai bus pateikti pagal Fahrenheit skalę.</li> </ul>                                                                                                    |
| Hardware details           | <ul> <li>Tai informacija apie "GTauto" modulį:</li> <li>HW – modulio techninės įrangos versija.</li> <li>Boot – modulio startinės (BOOT) programos versija.<br/>Ši programos dalis gali atnaujinti modulio programą<br/>(Firmware SW)</li> <li>SW – modulio programinės įrangos versija<br/>(Firmware).</li> </ul>                                                                                                    |

Mygtukas "Reset Module" – programiškai perkrauna modulį. Ši funkcija veikia panašiai kaip realus reset mygtukas esantis modulyje. Ši funkcija neveiks, jei nebus atidarytas USB Seial portas arba neveikia modulio FW programa.

### 5.3. Langas ("GSM communications ")

Norint atverti " **GSM SMS and DIAL communication options**" langą reikia, kairėje esančioje skiltyje, pasirinkti **"GSM Communications**" punktą Pav. 19 . Atsidarys langas Pav. 21 kuriame bus vartotojų lentelė, kuriems siunčiami GSM SMS pranešimai ir skambinama DIAL. Vartotojų skaičius iki 16. Du kartus greitai paspaudus ant pasirinktos eilutės pasirodys pasirinkto vartotojo langas Pav. 22, kuriame nustatoma kokius įvykius siųsti nurodytu numeriu.

Vartotojų numeriai turi būti vedami su tarptautiniu kodu. Prie kiekvieno vartotojo telefono numerio sudekite varneles kokie įvykiai bus siunčiami tam vartotojui.

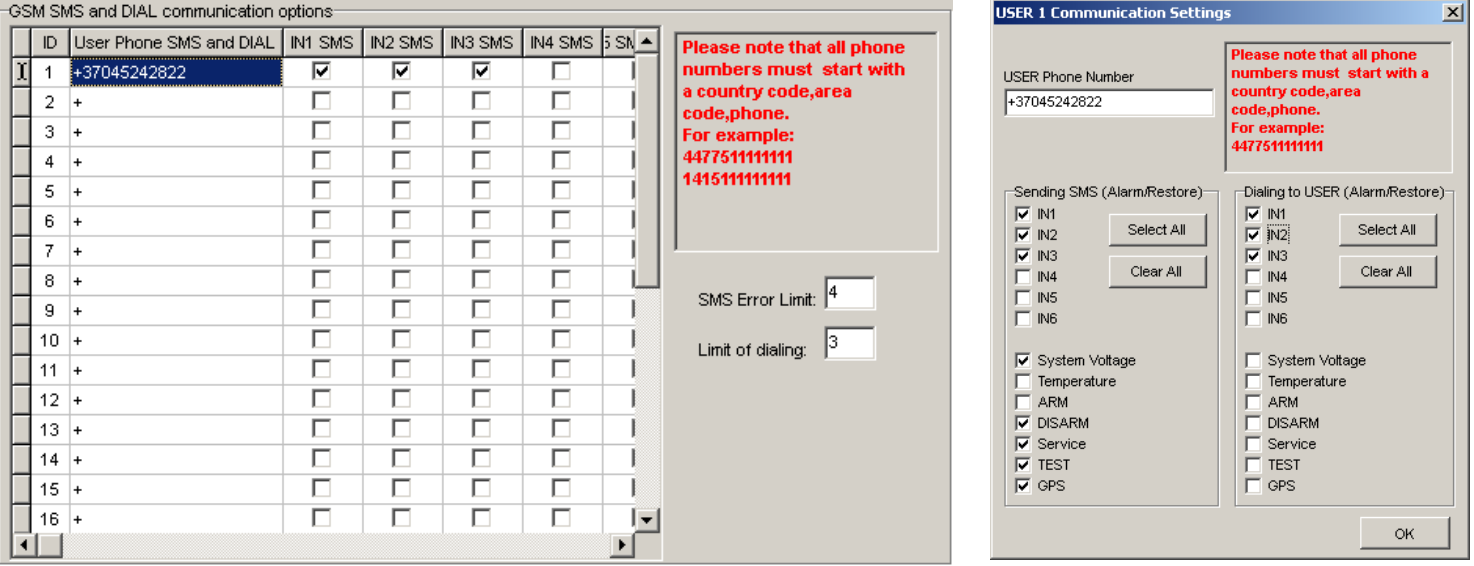

Pav. 21

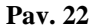

"GSM communication options" lango laukų paaiškinimas:

| ID                              | Vartotojo kuriam bus siunčiami SMS ir skambinama eilės      |  |  |  |  |  |
|---------------------------------|-------------------------------------------------------------|--|--|--|--|--|
|                                 | numeris                                                     |  |  |  |  |  |
| User Phone SMS and DIAL         | Šiame stulpelyje suvedami vartotojų numeriai, kuriems       |  |  |  |  |  |
|                                 | bus siunčiamos SMS žinutės ir skambinama. Telefono          |  |  |  |  |  |
|                                 | numeris turi būti įvestas su šalies kodu.                   |  |  |  |  |  |
| Sending SMS (Alarm/Restore)     | Kur bus sudėtos varnelės tie įvykiai bus siunčiami          |  |  |  |  |  |
|                                 | pasirinktam vartotojui SMS žinutėmis                        |  |  |  |  |  |
| Dialing to USER (Alarm/Restore) | Kur bus sudėtos varnelės apie tuos įvykius bus              |  |  |  |  |  |
|                                 | skambinama pasirinktam vartotojui                           |  |  |  |  |  |
| SMS error limit                 | SMS kartojimų limitas jei nepavyksta išsiųsti SMS           |  |  |  |  |  |
|                                 | vartotojui                                                  |  |  |  |  |  |
| Limit of dialing                | Tai skaičius, kuris nurodo kiek kartų skambinti į vartotojo |  |  |  |  |  |
|                                 | telefoną įvykus aliarmui, jeigu vartotojas neatmeta         |  |  |  |  |  |
|                                 | skambučio į modulio skambinimą. Jei vartotojas po 15s       |  |  |  |  |  |
|                                 | atmes skambutį, tokiu atveju modulis nustos skambinti iki   |  |  |  |  |  |
|                                 | sekančio įvykio.                                            |  |  |  |  |  |

### 5.4. Nuotolinis Modulio valdymas skambučiu. (Remote Control by Dialing)

Norint atverti **"Remote Control by Dialing"** langą, reikia iš turinio pasirinkti "**GSM Remote Control**". Atsidarys langas Pav. 23, kuriame bus vartotojų lentelė. Šie vartotojai galės valdyti modulį trumpu skambučiu. Modulis identifikuos vartotojo numerį ir jei numeris bus rastas lentelėje, modulis atliks pasirinkta veiksmą. Galima pasirinkti ir kelis veiksmus vienam numeriui, taciau kai kurie veiksmai gali vienas kitam trukdyti pvz: jei nustatytas MIC ir GPS. Tuo atveju mikrofonas negales būti įjungtas nes siunčiant SMS žinutę su GPS parametrais, modulis automatiškai atmes skambutį.

Vartotojų skaičius iki 400.

| Π | ID | User Phone | Out1 | Out2 | Out3 | Out4 | Arm/Disarm | MIC | GPS |   | Please note that all       |
|---|----|------------|------|------|------|------|------------|-----|-----|---|----------------------------|
| Þ | 1  | +          |      |      |      |      |            |     |     |   | phone                      |
|   | 2  | +          |      |      |      |      |            |     |     |   | numbers must start<br>with |
|   | 3  | +          |      |      |      |      |            |     |     |   | a                          |
|   | 4  | +          |      |      |      |      |            |     |     |   | country code,area          |
|   | 5  | +          |      |      |      |      |            |     |     |   | For example:               |
|   | 6  | +          |      |      |      |      |            |     |     |   | 447751111111               |
|   | 7  | +          |      |      |      |      |            |     |     |   | 141511111111               |
|   | 8  | +          |      |      |      |      |            |     |     |   |                            |
|   | 9  | +          |      |      |      |      |            |     |     |   |                            |
|   | 10 | +          |      |      |      |      |            |     |     |   |                            |
|   | 11 | +          |      |      |      |      |            |     |     |   |                            |
|   | 12 | +          |      |      |      |      |            |     |     |   |                            |
|   | 13 | +          |      |      |      |      |            |     |     |   |                            |
|   | 14 | +          |      |      |      |      |            |     |     |   |                            |
|   | 15 | +          |      |      |      |      |            |     |     |   |                            |
|   | 16 | +          |      |      |      |      |            |     |     | • |                            |

Pav. 23

| "Remote Control by Dialing" lango laukų paaiškinimas: |                                                           |  |  |  |
|-------------------------------------------------------|-----------------------------------------------------------|--|--|--|
| ID                                                    | Vartotojo galinčio valdyti moduli trumpu skambučiu        |  |  |  |
|                                                       | eilės numeris iki 400                                     |  |  |  |
| Remote User Phone                                     | Šiame stulpelyje suvedami vartotojų numeriai, kurie galės |  |  |  |
|                                                       | valdyti modulį trumpu skambučiu. Numeris turi būti        |  |  |  |
|                                                       | įvestas su šalies kodu.                                   |  |  |  |
| OUT1, OUT2, OUT3, OUT4                                | Kur bus sudėtos varnelės, tie išėjimai bus sukomutuoti,   |  |  |  |
|                                                       | jei vartotojas paskambins iš šio numerio. Kiekvienam      |  |  |  |
|                                                       | vartotojo numeriui galima priskirti norimą išėjimą. Taip  |  |  |  |
|                                                       | gali skirtingi vartotojai valdyti skirtingus objektus.    |  |  |  |
| ARM/DISARM                                            | Jei uždėta ši varnelė vartotojas galės                    |  |  |  |
|                                                       | aktyvuoti/deaktyvuoti apsaugą trumpu skambučiu.           |  |  |  |
| MIC                                                   | Jei uždėta ši varnelė vartotojas galės aktyvuoti modulio  |  |  |  |
|                                                       | mikrofoną ir įjungti pasiklausymą.                        |  |  |  |
| GPS                                                   | Jei uždėta ši varnelė, tai paskambinus į modulį, modulis  |  |  |  |
|                                                       | atsisiųs SMS su GPS koordinatėmis į numerį, iš kurio      |  |  |  |
|                                                       | buvo skambinta.                                           |  |  |  |

## 5.5. Langas "Outputs"

Norint atverti "Outputs" langą, reikia iš turinio pasirinkti "Outputs"

|   | up on to | [    |                 |                  | 0.4.4.6.2      | Out out on the o | 1      |            |   |
|---|----------|------|-----------------|------------------|----------------|------------------|--------|------------|---|
| L | D        | Name | Out ON SMS text | Out OFF SMS text | Out definition | Out puise time   | Invert | State Mode | - |
| Ŀ | 1        | Out1 | Out1 ON .       | Out1 OFF .       | CTRL/SMS/DIAL  | 15s              |        | Pulse      |   |
|   | 2        | Out2 | Out2 ON .       | Out2 OFF .       | SIREN          | 600s             | ◄      | Steady     |   |
|   | 3        | Out3 | Out3 ON .       | Out3 OFF .       | ARM state      | 600s             |        | Steady     |   |
|   | 4        | Out4 | Out4 ON .       | Out4 OFF .       | Light Flash    | 600s             |        | Steady     |   |
| Г |          |      |                 |                  |                |                  |        |            |   |
| Ŀ |          |      |                 |                  |                |                  |        |            | - |
| 1 |          |      |                 |                  |                |                  |        |            |   |
|   |          |      |                 |                  |                |                  |        |            |   |
|   |          |      |                 |                  |                |                  |        |            |   |
|   |          |      |                 |                  |                |                  |        |            |   |
|   |          |      |                 |                  |                |                  |        |            |   |
|   |          |      |                 |                  |                |                  |        |            |   |
|   |          |      |                 |                  |                |                  |        |            |   |

Pav. 24

|   | ID | Name | Out ON SMS text | Out OFF SMS text | Out definition           | Out pulse time | Invert | State Mode |
|---|----|------|-----------------|------------------|--------------------------|----------------|--------|------------|
| ► | 1  | Out1 | Out1 ON .       | Out1 OFF .       | CTRL/SMS/DIAL            | 15s            |        | Pulse      |
|   | 2  | Out2 | Out2 ON .       | Out2 OFF .       | CTRL/SMS/DIAL            | 600s           |        | Steady     |
|   | 3  | Out3 | Out3 ON .       | Out3 OFF .       | SIREN<br>BUZZER          | 600s           |        | Steady     |
|   | 4  | Out4 | Out4 ON .       | Out4 OFF .       | ARM state                | 600s           |        | Steady     |
|   |    |      |                 |                  | Inputs OK<br>Light Flash |                | -      |            |

Pav. 25

|   | ID | Name | Out ON SMS text | Out OFF SMS text | Out definition | Out pulse time | Invert | State Mode       |
|---|----|------|-----------------|------------------|----------------|----------------|--------|------------------|
|   | 1  | Out1 | Out1 ON .       | Out1 OFF .       | CTRL/SMS/DIAL  | 15s            |        | Pulse            |
| Þ | 2  | Out2 | Out2 ON .       | Out2 OFF .       | SIREN          | 600s           |        | Steady 💌         |
|   | 3  | Out3 | Out3 ON .       | Out3 OFF .       | ARM state      | 600s           |        | Pulse            |
|   | 4  | Out4 | Out4 ON .       | Out4 OFF .       | Light Flash    | 600s           |        | Steady<br>Steady |

#### Pav. 26

| "Outputs" lango laukų paaiškinimas: |                                                      |
|-------------------------------------|------------------------------------------------------|
| ID                                  | Išėjimo eilės numeris                                |
| Name                                | Išėjimo pavadinimas                                  |
| Out ON text                         | Tai tekstas, kurį vartotojas gaus moduliui įvykdžius |
|                                     | išėjimo įjungimą. Šį tekstą galima keisti.           |
| Out OFF text                        | Tai tekstas, kurį vartotojas gaus moduliui įvykdžius |
|                                     | išėjimo išjungimą. Šį tekstą galima keisti.          |
| Out definition                      | Išskleidus meniu galima pasirinkti išėjimo veikimo   |
|                                     | algoritmą žr. Pav. 25:                               |

| Out pulse time | <ul> <li>CTRL/SMS/DIAL- išėjimą bus galima valdyti<br/>SMS žinute, skambučiu, komutavimas per<br/>pasirinkta įėjimą. Ši algoritmą galima naudoti:<br/>degimo blokavimui, vartų valdymui,<br/>automobilio nuotoliniam užvedimui ir t.t.</li> <li>SIREN – išėjimas naudojamas sirenai prijungti.<br/>Naudojamas garsiniam signalui formuoti kai<br/>įvyksta aliarmas.</li> <li>BUZZER - informacinis garsinis signalizatorius.<br/>Suveikus zonai pradeda cypti ištisai. Kai<br/>apsaugos sistema skaičiuoja išėjimo laiką "Exit<br/>Delay" vartotojas girdi trumpus, kas sekundę<br/>pasikartojančius garsinius signalus. Likus 10<br/>sekundžių iki aktyvacijos, garso signalai girdimi<br/>kas 0.5 sek. Jeigu praėjus uždelsimo laikui visos<br/>zonos yra nesuveikusioje būsenoje, sistema<br/>pereina į saugojimo režimą, girdimas<br/>patvirtinimo pyptelėjimas.</li> <li>ARM State - rodo apsaugos sistemos būsena<br/>ARM/DISARM. Galima naudoti šviesos<br/>indikacijai. Kai išėjimas nustatytas dirbti<br/>pulsiniu rėžimu, šia funkcija galima panaudoti<br/>automobilio langų ir stoglangio uždarymui.<br/>Impulso laiką reikia nustatyti 20-30 sekundžių.<br/>Kai apsaugos sistema bus įjungiama, išėjimas<br/>suformuos impulsą langų uždarymui.</li> <li>Inputs OK- jei kuri nors iš zonų yra pažeista<br/>suveikia išėjimas. Ši funkcija paprastai<br/>naudojama indikacijai ar visos zonos yra<br/>tvarkingos.</li> <li>Light Flash - naudojamas šviesos signalui<br/>prijungti. Suveikus apsaugai šviesa ims mirksėti.<br/>Šviesos taip pat sumirksės įjungiant/išjungiant<br/>apsaugą. Šia funkciją galima naudoti<br/>automobilio posūkio signalams prijungti</li> </ul> |
|----------------|----------------------------------------------------------------------------------------------------|
|                | automobilio posūkio signalams prijungti                                                                                                    |
| Out pulse time | Tai laikas sekundėmis, kuris nurodo impulso trukmę, kai                                                                                                    |
|                | [State Mode] stulpelvie pasirenkamas Pulse tipas                                                                                                    |
| Invert         | Pasirenkama ar išėjima invertuoti. Jei varnelė hus uždėta                                                                                                    |
|                | i asirenkama di isejima mvertuoti. Sei vamere bus uzueta                                                                                                    |
| <u>C4-4</u>    |                                                                                                    |
| State mode     | Išėjimo komutacijos tipas žr. Pav. 26.                                                                                                    |
|                | <ul> <li>Pulse – išėjimas dirbs pulsiniam rėžime.<br/>Impulso laikas nustatomas [Out puse time]<br/>stulpelyje, sekundėmis.</li> <li>Steady – išėjimas dirbs pastoviu lygiu iki<br/>sekančio sukomutavimo.</li> </ul>                                                                                                    |

### 5.6. Langas "Inputs"

Norint atverti **"Inputs"** langą, reikia iš turinio pasirinkti pasirinkti "**Inputs**". Šiame lange aprašomi visi modulio įėjimų parametrai. Du kartus greitai spragtelėjus ant pasirinktos eilutės, bus atvertas įėjimo nustatymų langas žr. **Pav. 30** 

| In | Input Name  | Alarm text       | Restore text     | Alarm    | Restore | nput Typ |
|----|-------------|------------------|------------------|----------|---------|----------|
| 1  | Input 1     | Luggage opened . | Luggage closed . | <b>v</b> | •       | NO       |
| 2  | Input 2     | Bonnet opened .  | Bonnet closed .  | <b>V</b> | •       | NO       |
| 3  | Input 3     | Door opened .    | Door closed      | <b>V</b> | •       | NO       |
| 4  | Input 4     | Microwave alarm. | MicrowaveRestore | <b>V</b> |         | NO       |
| 5  | Input 5     | Ignition ON .    | Ignition OFF .   | <b>V</b> |         | NC       |
| 6  | Input 6     | Siren ON .       | Siren OFF .      | <b>V</b> |         | NC       |
| 7  | Battery     | Low Batery .     | Batery restore . |          |         | NC       |
| 8  | Temperature | Low Temperature. | Temp restore .   | <b>v</b> |         | NC       |

#### Pav. 27

|   | In | Input Name  | Alarm text       | Restore text     | Alarm    | Restore | nput Type  |
|---|----|-------------|------------------|------------------|----------|---------|------------|
| Þ | 1  | Input 1     | Luggage opened . | Luggage closed . | <b>V</b> | V       | NO 💌       |
|   | 2  | Input 2     | Bonnet opened .  | Bonnet closed .  | <b>V</b> |         | NO         |
|   | 3  | Input 3     | Door opened .    | Door closed .    | <b>V</b> | •       | INC<br>FOL |
|   | 4  | Input 4     | Microwave alarm. | MicrowaveRestore | <b>V</b> |         | NO         |
|   | 5  | Input 5     | Ignition ON .    | Ignition OFF .   | <b>V</b> |         | NC         |
|   | 6  | Input 6     | Siren ON .       | Siren OFF .      | <b>V</b> |         | NC         |
|   | 7  | Battery     | Low Batery .     | Batery restore . | <b>V</b> |         | NC         |
|   | 8  | Temperature | Low Temperature. | Temp restore .   | <b>V</b> |         | NC         |

#### Pav. 28

|   | Restore text     | Alarm | Restore | Input Type | Input Def. | Input speed | Repeat time | Action  | ^ |
|---|------------------|-------|---------|------------|------------|-------------|-------------|---------|---|
| Þ | Restore IN1      | ~     | ~       | EOL        | delay 🔽    | 200ms       | 60s         | Disable |   |
|   | Restore IN2      | ~     | ~       | EOL        | delay      | 200ms       | 60s         | Disable |   |
|   | Restore IN3      | ~     | ~       | EOL        | interior   | 200ms       | 60s         | Disable |   |
|   | Restore IN4      | ~     | ~       | EOL        | 24 hours   | 50ms        | 60s         | Disable |   |
|   | Restore IN5      | ~     | ~       | EOL        | silent     | 50ms        | 60s         | Disable |   |
|   | Restore IN6      | ~     | ~       | NO         | fire       | 1000ms      | 60s         | Disable |   |
|   | Restore IN7      | ~     | ~       | NO         | 24 hours   | 5000ms      | 60s         | Disable |   |
|   | Batery restore . | ~     | ~       | NC         | silent     | 65000ms     | 6000s       | Disable |   |
|   | Temp restore .   | ~     | ~       | NC         | silent     | 65000ms     | 6000s       | Disable | ~ |
| < |                  |       |         |            |            |             |             |         | > |

| Pav. | 29 |
|------|----|
| Pav. | 29 |

| INPUT 1 Settings                                 |                                    | ×                |
|--------------------------------------------------|------------------------------------|------------------|
| instant                                          | Zone Definition                    | NO Zone Type     |
| Luggage opened .                                 |                                    | Alarm SMS Text   |
| Luggage closed .                                 |                                    | Restore SMS Text |
| Zone Options<br>Alarm Enabled<br>Restore Enabled | Zone Speed<br>Event Repeat Timeout | 200ms ms         |
|                                                  | Zone Action                        | Disable          |
|                                                  |                                    | ок               |

Pav. 30

"Inputs" lango laukų paaiškinimas:

| In           | Įėjimo numeris                                                                                     |
|--------------|----------------------------------------------------------------------------------------------------|
| Input Name   | Įėjimo pavadinimas                                                                                 |
| Alarm text   | Tai tekstas, kurį vartotojas gaus suveikus tam tikram                                              |
|              | davikliui. Šį tekstą galima keisti.                                                                |
| Restore text | Tai tekstas, kurį vartotojas gaus atsistačius tam tikram                                           |
|              | davikliui po suveikimo. Šį tekstą galima keisti.                                                   |
| Alarm        | Uždėta varnelė reiškia, kad modulis reaguos į tam tikro                                            |
|              | daviklio suveikimą. Neuždėta varnelė reiškia, kad                                                  |
|              | modulis nereaguos į šio įėjimo suveikimą.                                                          |
| Restore      | Uždėta varnelė reiškia, kad modulis reaguos į tam tikro                                            |
|              | daviklio atsistatymą po suveikimo. Neuždėta varnelė                                                |
|              | reiškia, kad modulis nereaguos į šio įejimo atsistatymą.                                           |
| Input Type   | jejimo tipas, kurį galite pasirinkti isskleidę sąrasą:                                             |
|              | • NC -normaliai uzdaro kontakto (NC – angl.                                                        |
|              | normally closed),                                                                                  |
|              | • NO -normaliar atviro kontakto (NO – angi.                                                        |
|              | <b>EOU</b> normaliai uždaro kontakto su 1                                                          |
|              | ezistoriumi                                                                                        |
| Innut Def    | lėjimo veikimo režimas kuri galite nasirinkti išsskleide                                           |
| input Den    | saraša                                                                                             |
|              | • <b>Delav</b> - Praėjimo zona. Zonai galioja nustatyti                                            |
|              | jėjimo ir išėjimo užlaikymai "Entry delay" ir "Exit                                                |
|              | Delay". Tokio tipo zonos naudojamos durų davikliui                                                 |
|              | prijungti.                                                                                         |
|              | • Interior - į šio tipo zonos pažeidimą nebus                                                      |
|              | reaguojama, jei pirma buvo suveikusi "Delay" tipo zona                                             |
|              | ir dar nepasibaigęs "Entry delay" arba "Exit Delay"                                                |
|              | laikas. Tokio tipo zonos gali būti naudojamos judesio                                              |
|              | davikliams prijungti priešais duris. Įėjimas sudirbs iš                                            |
|              | karto jei pries tai nebuvo atidarytos durys.                                                       |
|              | • Instant - Momentine zona. Pažeidus šio tipo                                                      |
|              | zoną, sistema iskart aktyvuos įsilauzimo aliarmą. Jei                                              |
|              | apsaugos sistema buvo juligia.                                                                     |
|              | • 24 nours - razenus sio upo zoną, sistema<br>aktyvuos isilaužimo aliarma nepriklausomai puo to ar |
|              | jungta ansauga ar ne Šio tino zonu paskirtis seifai                                                |
|              | sandėliai iutiklių tamperiai                                                                       |
|              | • <b>Silent</b> - tyli zona aktyvi visada nenriklausomai                                           |
|              | nuo to, ar ijungta apsauga, ar ne. Suveikus šiai zonai                                             |

|                           | <ul> <li>SMS pranešimai formuojami tačiau sirena nėra ijungiama. Šio tipo zonos gali būti naudojamos įtampos, temperatūros kontrolei, AC tinklo dingimo kontrolei, tylios panikos aliarmui.</li> <li>Fire - zona aktyvi visada nepriklausomai nuo to, ar įjungta apsauga, ar ne. Formuoja specifinį sirenos garsinį signalą su pertrūkiais. Naudojama dūminiams davikliams, apsaugai nuo gaisro.</li> </ul>                                                                                                    |
|---------------------------|----------------------------------------------------------------------------------------------------|
| Input speed               | Tai laikas milisekundėmis, kuris nurodo į kokį<br>trumpiausią signalą reaguoti moduliui. Jei signalas<br>trumpesnis nei nurodytas, modulis ši signala ignoruos.                                                                                                    |
| Repeat time               | Tai laikas sekundėmis, kuris nurodo įėjimo neveiksnumo<br>laika no iėjimo suveikimo                                                                                                    |
| <b>Input 4</b> (Pav. 31)  | <ul> <li>Papildoma įėjimo funkcija. Lock/Unlock blokavimo sąlygos. Galimi šie nustatymai:</li> <li>Disable- papildoma funkcija išjungta</li> <li>Unlock Blocking condition – atrakinimo signalo blokavimo sąlyga</li> </ul>                                                                                                    |
|                           | <ul> <li>Lock Blocking condition- uzrakinimo signalo<br/>blokavimo sąlyga</li> <li>Lock/Unlock Blocking condition- Atrakinimo<br/>ir užrakinimo blokavimo salyga</li> <li>Input reaction speed-iėjimo suveikimo greitis</li> </ul>                                                                                                    |
| <b>Input 5</b> (Pav. 32.) | Uždėta varnelė reiškia, kad esant suveikusiam įėjimui,<br>modulio jungimas bus blokuojamas.                                                                                                    |
| Input 6 (Pav. 33.)        | <ul> <li>In7 forced ARMing (special function)         <ul> <li>Disable- papildoma funkcija išjungta</li> <li>Unlock Blocking condition – atrakinimo signalo blokavimo sąlyga</li> <li>Lock Blocking condition- užrakinimo signalo blokavimo sąlyga</li> <li>Lock/Unlock Blocking condition- Atrakinimo ir užrakinimo blokavimo salyga</li> <li>Force Arming– jeigu modulis yra DISARM būsenoje, tai pasirinkus šią funkciją modulis visada pereis I ARM būseną suveikus Input 7 zonai.</li> <li>Min siren time – tai laikas sekundėmis, kuris nurodo kiek laiko turi būti aktyvi sirena, kad suveiktų ši zona.</li> </ul> </li> </ul> |
| Battery (Pav. 34)         | <ul> <li>In8 Low Battery parameters         <ul> <li>Alarm voltage – tai maitinimo, prie kurio prijungtas modulis, įtampa, kurią pasiekus suveiks 8 zona;</li> <li>Restore voltage - tai maitinimo, prie kurio prijungtas modulis, įtampa, kurią pasiekus atsistatys 8 zona;</li> <li>Calibration – koeficientas, kurį keičiant galima sukalibruoti įtampos parodymus.</li> </ul> </li> </ul>                                                                                                    |
| Temperature (Pav. 35)     | <ul> <li>In9 Temperature parameters</li> <li>Alarm temperature – tai temperatūra, kurią pasiekus suveiks 9 zona;</li> <li>Restore temperature - tai temperatūra, kurią pasiekus atsistatys 9 zona;</li> <li>Additional Calibration – keičiant X ir Y koeficientus, kurie įtakoja temperatūros skaičiavimo formulę, galima sukalibruoti temperatūros parodymus</li> </ul>                                                                                                    |

Dėmesio. Norint pakeisti temperatūros rodymo skalę (C/F) turite nueiti į "Main window", pasirinkti norimą temperatūros skalę ("Temperature") ir po šio pakeitimo nusiųsti konfigūraciją į modulį ("Write Device").

| puts                                                                                    |             |                  |                  |       |         |             |
|-----------------------------------------------------------------------------------------|-------------|------------------|------------------|-------|---------|-------------|
| In                                                                                      | Input Name  | Alarm text       | Restore text     | Alarm | Restore | nput Type 🔺 |
| 1                                                                                       | Input 1     | Luggage opened . | Luggage closed . |       | V       | NO          |
| 2                                                                                       | Input 2     | Bonnet opened .  | Bonnet closed .  |       |         | NO          |
| 3                                                                                       | Input 3     | Door opened .    | Door closed .    |       |         | NO          |
| 4                                                                                       | Input 4     | Microwave alarm. | MicrowaveRestore |       |         | NO          |
| 5                                                                                       | Input 5     | Ignition ON .    | Ignition OFF .   |       |         | NC          |
| 6                                                                                       | Input 6     | Siren ON .       | Siren OFF .      |       | ~       | NC          |
| 7                                                                                       | Battery     | Low Batery .     | Batery restore . |       |         | NC          |
| 8                                                                                       | Temperature | Low Temperature. | Temp restore .   |       | •       | NC          |
| In4 (special function)<br>Lock/Unlock Blocking condition<br>Input Reaction Speed 100 ms |             |                  |                  |       |         |             |

Pav. 31

|    | Input Name  | Alarm text       | Restore text     | Alarm | Restore | nput Type |
|----|-------------|------------------|------------------|-------|---------|-----------|
| 1  | Input 1     | Luggage opened . | Luggage closed . |       | V       | NO        |
| 2  | Input 2     | Bonnet opened .  | Bonnet closed .  |       | ~       | NO        |
| 3  | Input 3     | Door opened .    | Door closed .    |       | •       | NO        |
| 4  | Input 4     | Microwave alarm. | MicrowaveRestore |       |         | NO        |
| 5  | Input 5     | Ignition ON .    | Ignition OFF .   |       |         | NC        |
| 6  | Input 6     | Siren ON .       | Siren OFF .      |       | ~       | NC        |
| 7  | Battery     | Low Batery .     | Batery restore . |       |         | NC        |
| 8  | Temperature | Low Temperature. | Temp restore .   |       | ~       | NC        |
| 11 |             |                  |                  |       |         | <u> </u>  |

Pav. 32

| -Ing | puts                                                              |             |                  |                  |             |         |             |
|------|-------------------------------------------------------------------|-------------|------------------|------------------|-------------|---------|-------------|
|      | In                                                                | Input Name  | Alarm text       | Restore text     | Alarm       | Restore | nput Type 🔺 |
|      | 1                                                                 | Input 1     | Luggage opened . | Luggage closed . | <b>&gt;</b> | V       | NO          |
|      | 2                                                                 | Input 2     | Bonnet opened .  | Bonnet closed .  |             |         | NO          |
|      | 3                                                                 | Input 3     | Door opened .    | Door closed .    |             |         | NO          |
|      | 4                                                                 | Input 4     | Microwave alarm. | MicrowaveRestore |             |         | NO          |
| Г    | 5                                                                 | Input 5     | Ignition ON .    | Ignition OFF .   |             |         | NC          |
| Þ    | 6                                                                 | Input 6     | Siren ON .       | Siren OFF .      |             | ~       | NC          |
| Γ    | 7                                                                 | Battery     | Low Batery .     | Batery restore . |             |         | NC          |
|      | 8                                                                 | Temperature | Low Temperature. | Temp restore .   |             |         | NC          |
|      | In6 (special function)                                            |             |                  |                  |             |         |             |
|      | Input Signal Time to Force ARM 5 s<br>Input Reaction Speed 100 ms |             |                  |                  |             |         |             |

Pav. 33

| 10                      |                    |                   |                  |          |              | -         |
|-------------------------|--------------------|-------------------|------------------|----------|--------------|-----------|
| In                      | Input Name         | Alarm text        | Restore text     | Alarm    | Restore      | nput Type |
| 1                       | Input 1            | Luggage opened .  | Luggage closed . |          | $\checkmark$ | NO        |
| 2                       | Input 2            | Bonnet opened .   | Bonnet closed .  |          |              | NO        |
| 3                       | Input 3            | Door opened .     | Door closed .    |          |              | NO        |
| 4                       | Input 4            | Microwave alarm.  | MicrowaveRestore |          |              | NO        |
| 5                       | Input 5            | Ignition ON .     | Ignition OFF .   |          |              | NC        |
| 6                       | Input 6            | Siren ON .        | Siren OFF .      | <b>V</b> |              | NC        |
| 7                       | Battery            | Low Batery .      | Batery restore . | <b>V</b> |              | NC        |
| 8                       | Temperature        | Low Temperature.  | Temp restore .   |          | ~            | NC        |
|                         |                    |                   |                  |          |              | Þ         |
|                         |                    |                   |                  |          |              |           |
| 7 Low                   | / Battery paramete | ers               |                  |          |              |           |
|                         | . 12.08            | 2 2878            | 3                |          |              |           |
| larm v                  | ottage [12.00      | Calibration Jacob |                  |          |              |           |
| estore                  | voltage 13.52      | /                 |                  |          |              |           |
| Restore voltage 13.52 V |                    |                   |                  |          |              |           |
| 0.31010                 | -                  |                   |                  |          |              |           |

Pav. 34

| In                                                                                                    | Input Name         | Alarm text       | Restore text     | Alarm | Restore  | nput Type |
|----------------------------------------------------------------------------------------------------|--------------------|------------------|------------------|-------|----------|-----------|
| 1                                                                                                    | Input 1            | Luggage opened . | Luggage closed . |       | ~        | NO        |
| 2                                                                                                    | Input 2            | Bonnet opened .  | Bonnet closed .  |       | <b>V</b> | NO        |
| 3                                                                                                    | Input 3            | Door opened .    | Door closed .    |       | <b>V</b> | NO        |
| 4                                                                                                    | Input 4            | Microwave alarm. | MicrowaveRestore |       |          | NO        |
| 5                                                                                                    | Input 5            | Ignition ON .    | Ignition OFF .   |       |          | NC        |
| 6                                                                                                    | Input 6            | Siren ON .       | Siren OFF .      |       | <b>v</b> | NC        |
| 7                                                                                                    | Battery            | Low Batery .     | Batery restore . |       |          | NC        |
| 8                                                                                                    | Temperature        | Low Temperature. | Temp restore .   |       | ~        | NC        |
| 11<br>18 Tem                                                                                                    | nperature paramete | rs               |                  |       |          | <u>ت</u>  |
| Aditional Calibration<br>Alarm temperature 2.78 °C Aditional Calibration<br>X 0.3466<br>Restore temperature 16.3 °C Y -274.5<br>Temperature=X*ADC+Y |                    |                  |                  |       |          |           |

Pav. 35

### 5.7. Langas "Service text summary"

Norint atverti **"Service text summary"** langą reikia kairėje esančioje skiltyje pasirinkti "Service text summary" punktą

|   | ID | Name of Status Event   | Event Text      | Send     |
|---|----|------------------------|-----------------|----------|
| ► | 1  | Module ARM             | System ARM      | <b>N</b> |
|   | 2  | Module DISARM          | System DISARM   | ~        |
|   | 3  | Module reset           | System reset    | ~        |
|   | 4  | Module Periodical Test | Test            | ~        |
|   | 5  | GPS Periodical Report  | GPS Report      | ~        |
|   | 6  | GPS Geofence Alarm     | Geofence Alarm  | ~        |
|   | 7  | GPS OverSpeed Alarm    | OverSpeed Alarm | •        |

Pav. 36

"Service text summary" lango laukų paaiškinimas:

| Name of Status Event | Įvykio pavadinimas                                     |
|----------------------|--------------------------------------------------------|
| Event Text           | Įvykio tekstas, kurį galima keisti                     |
| Send                 | Uždėta varnelė reiškia, kad vartotojams, bus siunčiama |
|                      | žinutė apie tam tikrą įvykį, jei jis yra nustatytas    |
|                      | Communication Lange                                    |

### 5.8. Langas "Text summary"

Norint atverti **"Text summary"** langą reikia kairėje esančioje skiltyje pasirinkti "**Text table**" punktą (36 pav.). Šis langas skirtas tekstų atitikmenų sukūrimui.

|   | ID | Text Key            | Text            |
|---|----|---------------------|-----------------|
| ► | 1  | Events              | Event:          |
|   | 2  | GSM Signal strength | Signal strength |
|   | 3  | Module voltage      | System voltage: |
|   | 4  | Output state        | Output states   |
|   | 5  | New password        | New password    |
|   | 6  | System state        | System in fo    |

#### Pav. 37

"Text summary" lango laukų paaiškinimas:

| ID        | Teksto numeris                                     |
|-----------|----------------------------------------------------|
| Text name | Tekstas anglų kalba                                |
| Text      | Teksto, esančio "Text name" atitikmuo, kurį galima |
|           | keisti.                                            |
|           | Žodžiai esantys šiame lauke sudarys siunčiamas SMS |
|           | žinutes.                                           |

### 5.9. Langas "Testing and Diagnostic window"

Norint atverti **"Testing and Diagnostic window"** iš turinio pasirinkti "**Testing and Diagnostic**" . Šis langas skirtas atlikti modulio testavimą, veikimo analize, bei diagnostika. Šią savybę labai patogu naudoti, montuojant modulį.

| Testing window                                                                             |            |                           |               |                                |  |  |  |  |
|--------------------------------------------------------------------------------------------|------------|---------------------------|---------------|--------------------------------|--|--|--|--|
| Inputs (ADC values)                                                                        | Outputs st | ates                      | GSM info      |                                |  |  |  |  |
| <ul> <li>✓ IN1 333</li> <li>✓ IN2 333</li> </ul>                                           | 🗖 Out1     | Out1 On/Off               | IMEI:         | 356895030001799                |  |  |  |  |
| ✓ IN3 335 ✓ IN4 335                                                                        | 🔽 Out2     | Out2 On/Off               | SIM card:     | : READY                        |  |  |  |  |
| ✓ IN5 342     ✓ IN6 339                                                                    | 🔽 Out3     | Out3 On/Off               | Registration: | 19<br>Registered, home network |  |  |  |  |
| IN7 588 Battery                                                                            | C Out4     | Out4 On/Off               | SMS Service   | Centre Address:<br>992",14     |  |  |  |  |
| 345 Look                                                                                   |            |                           |               |                                |  |  |  |  |
| 347 Unlock                                                                                 | Γ          | GPS info                  |               |                                |  |  |  |  |
| - Onlock                                                                                   |            | Latitude 54.933902°       | Fix Qua       | ality: <mark>Fixed</mark>      |  |  |  |  |
| System State: DISARM                                                                       |            | Longitude 23.904238°      | GPS Mo        | ode <mark>3D</mark>            |  |  |  |  |
| System voltage: 13.47 V 588.                                                               | .94 ADC    | Altitude 124m             | Sat Use       | ed 7                           |  |  |  |  |
| Temperature: 16.8 °C 840.                                                                  | .59 ADC    | Time UTC 10/10/2010 18:03 | :09 Sat In V  | /iew 12                        |  |  |  |  |
| Speed 0.0km/h Geofence Dist. 0.006km                                                       |            |                           |               |                                |  |  |  |  |
| Switch on testing         Switch off testing         PDOP//DOP/HDOP         2.50/2.10/1.20 |            |                           |               |                                |  |  |  |  |

Pav. 38

"Testing window" lango laukų paaiškinimas:

| maor                  | inigo inalių praiotititing. |                                                                       |  |  |
|-----------------------|-----------------------------|-----------------------------------------------------------------------|--|--|
| Inputs                | IN1                         |                                                                       |  |  |
|                       | IN2                         |                                                                       |  |  |
|                       | IN3                         | Tai kiekvieno iš aštuonių įėjimų suveikimo indikacija.                |  |  |
|                       | IN4                         | Pasirodžiusi varnelė šalia tam tikro įėjimo reiškia, kad šis įėjimas  |  |  |
|                       | IN5                         | – zona suveikė. Skaičius, esantis šalia kiekvieno įėjimo –            |  |  |
|                       | IN6                         | koeficientas, išreiškiantis įėjime esančią įtampą.                    |  |  |
|                       | IN7                         |                                                                       |  |  |
|                       | IN8                         |                                                                       |  |  |
|                       | Lock                        | Lock įėjimo indikacija. Skaičius, esantis šalia – koeficientas,       |  |  |
|                       |                             | išreiškiantis įėjime esančią įtampą.                                  |  |  |
|                       | Unlock                      | Unlock įėjimo indikacija. Skaičius, esantis šalia – koeficientas,     |  |  |
|                       |                             | išreiškiantis įėjime esančią įtampą.                                  |  |  |
| <b>Outputs states</b> | Out1                        |                                                                       |  |  |
|                       | Out2                        | Varnelė šalia tam tikro išėjimo reiškia, kad šis išėjimas jungtas     |  |  |
|                       | Out3                        | vaniele sana tani tikio isejinio teiskia, kad sis isejinias įjungtas. |  |  |
|                       | Out4                        |                                                                       |  |  |
|                       | Mygtukas Out1 On/Off        |                                                                       |  |  |
|                       | Mygtukas Out2 On/Off        | Spaudžiant mygtukus valdomos (įjungiama/išjungiama) išėjimų           |  |  |
|                       | Mygtukas Out3 On/Off        | būsenos. Tai patogu naudoti, kada reikia testuoti išėjimų veikimą.    |  |  |
|                       | Mygtukas Out4 On/Off        |                                                                       |  |  |
| GSM info              | IMEI                        | GSM modemo, esančio modulyje IMEI numeris.                            |  |  |
|                       | SIM card                    | Jeigu matomas užrašas "READY" reiškia, kad SIM kortelė pilnai         |  |  |
|                       |                             | funkcionuoja. Kitu atveju patikrinkite ar nuimtas PIN kodo            |  |  |
|                       |                             | reikalavimas arba pakeiskite SIM kortelę i kitą.                      |  |  |
|                       | Signal level                | GSM ryšio signalo stiprumas.                                          |  |  |
|                       | Registration                | GSM modemo prisiregistravimo prie GSM tinklo būsena.                  |  |  |

|                           |                                                                                                    | Y                                                                                                    |  |  |  |  |
|---------------------------|----------------------------------------------------------------------------------------------------|----------------------------------------------------------------------------------------------------|--|--|--|--|
|                           | SMS Service Centre<br>Address                                                                                                    | SMS centro numeris. Ši numeri butina patikrinti ar jis yra<br>teisingas. Jei šis numeris yra neteisingas. Gali neveikti SMS<br>žinučių siuntimas. Ši numeri galima keisti įdėjus SIM kortele į bet<br>kuri mobilu telefona.                                                                                                    |  |  |  |  |
| System voltage            | maitinimo, prie kurio prijungtas modulis, itampa, Šalia esantis skaičius vra itampos ADC raikšma                                                                                                    |                                                                                                    |  |  |  |  |
| System voltage            | Ši skoičių nadauginus iš kasfisionta aganžio DN9 1-2 - Dovy 22 gaugana maitinimus iš sugarta international dauginus iš kastiniai iš kasta kasta international dauginus iš kasta kasta international dauginus iš kasta kasta international dauginus iš kasta kasta |                                                                                                    |  |  |  |  |
|                           | 5) skalcių padadginus is koenciento esancio fivo lange Zr. Fav. 55 gaunama matinimo įtampa                                                                                                    |                                                                                                    |  |  |  |  |
| <b>T</b>                  | Temperatūros deviklio temperatūro Šalio esentis skaičius ura temperatūros ADC raikšma                                                                                                    |                                                                                                    |  |  |  |  |
| Temperature               | l'emperaturos davikilo temperat                                                                                                    | ura. Salla esantis skalcius yra temperaturos ADC reiksme                                                                                                    |  |  |  |  |
|                           | naudojama temperatural apskalo                                                                                                    | cuou pagai ionnule. Temperature= $A^{+}ADC+1$ . A if 1 Koencientai                                                                                                    |  |  |  |  |
|                           | gan but kelcianii temperaturos                                                                                                    | ange normit paphuomai sukanoruoti temperaturos matavimą. Siuos                                                                                                    |  |  |  |  |
|                           | koencientus galima rasti zr Pav. 54. Atlikus papildomą kalibravimą galima pasiekti labai tiksl                                                                                                    |                                                                                                    |  |  |  |  |
| <u> </u>                  | temperatūros matavimą.                                                                                                    |                                                                                                    |  |  |  |  |
| System State              | ARM                                                                                                    | Indikuojama, kad esamu momentu modulis yra <b>ARM</b> režime.                                                                                                    |  |  |  |  |
|                           | DISARM                                                                                                    | Indikuojama, kad esamu momentu modulis yra <b>DISARM</b> režime.                                                                                                    |  |  |  |  |
|                           | WAITING ARM                                                                                                    | Modulio būsena kai skaičiuojamas <b>Exit Delay</b> laikas.                                                                                                    |  |  |  |  |
|                           | Latitude                                                                                                    | Rodoma GPS imtuvo nustatyta geografinė platuma                                                                                                    |  |  |  |  |
|                           | Longitude                                                                                                    | Rodoma GPS imtuvo nustatyta geografinė ilguma                                                                                                    |  |  |  |  |
|                           | Altitude                                                                                                    | Rodoma GPS imtuvo nustatytas aukštis virs jūros lygio                                                                                                    |  |  |  |  |
|                           | Time UTC                                                                                                    | Rodoma GPS imtuvo nustatytas UTC laikas                                                                                                    |  |  |  |  |
|                           | Speed                                                                                                    | Rodoma GPS imtuvo judėjimo greitis                                                                                                    |  |  |  |  |
|                           |                                                                                                    | PDOP [Position dilution of precision] – sąvoka, kuri apibūdina                                                                                                    |  |  |  |  |
|                           |                                                                                                    | palydovų išsidėstymą ir tikslumą realiu laiku. Tai yra                                                                                                    |  |  |  |  |
|                           |                                                                                                    | koeficientas, kuris rodomos imtuvo ekrane taip suteikiant                                                                                                    |  |  |  |  |
|                           | PDOP/VDOP/HDOP                                                                                                    | informaciją apie atliekamų darbų tikslumą. Jei koeficientas mažas                                                                                                    |  |  |  |  |
|                           |                                                                                                    | sąlygos darbui idealios ir paklaida minimali, jei koeficientas                                                                                                    |  |  |  |  |
|                           |                                                                                                    | didelis – rekomenduotina palaukti geresnio palydovų išsidėstymo.                                                                                                    |  |  |  |  |
|                           |                                                                                                    | Jei fiksuojamas PDOP yra per didelis, imtuvas paprasciausiai                                                                                                    |  |  |  |  |
|                           |                                                                                                    | neleis atlikti reikiamų darbų. Matuojant esant 1-3 PDOP                                                                                                    |  |  |  |  |
|                           |                                                                                                    | Additional and a second and a second and a |  |  |  |  |
|                           |                                                                                                    | Attunkamal:<br>VDOD vortikolus tikslumes                                                                                                    |  |  |  |  |
| GPS info                  |                                                                                                    | VDOP- verukarus ukstullias                                                                                                    |  |  |  |  |
|                           |                                                                                                    | GPS imtuvo būsena ar ura rušus. Galimos čios būsenos:                                                                                                    |  |  |  |  |
|                           |                                                                                                    | • Not Fixed nera ryčio                                                                                                    |  |  |  |  |
|                           | Fix Quality                                                                                                    | <ul> <li>Fixed GPS ryšys užfiksuotas</li> </ul>                                                                                                    |  |  |  |  |
|                           |                                                                                                    | <ul> <li>Dans Eixed, GCDS rušva užfikavotos</li> </ul>                                                                                                    |  |  |  |  |
|                           |                                                                                                    | <ul> <li>Unknown Status- nežinoma hūsena</li> </ul>                                                                                                    |  |  |  |  |
|                           |                                                                                                    | GPS ryšio tinas:                                                                                                    |  |  |  |  |
|                           |                                                                                                    | <ul> <li>Not Fixed - néra ryčio</li> </ul>                                                                                                    |  |  |  |  |
|                           | GPS Mode                                                                                                    | • 2D                                                                                                    |  |  |  |  |
|                           |                                                                                                    | • 3D                                                                                                    |  |  |  |  |
|                           |                                                                                                    | Palydovu skajčius, naudojamas GPS koordinačiu nustatymo                                                                                                    |  |  |  |  |
|                           | Sat Used                                                                                                    | skaičiavimams atlikti                                                                                                    |  |  |  |  |
|                           | Sat in View                                                                                                    | Bendras matomu palydovu skaičius                                                                                                    |  |  |  |  |
|                           |                                                                                                    | Rodomas išmatuotas atstumas nuo nustatytos geofence zonos                                                                                                    |  |  |  |  |
| <u> </u>                  | Geofence Dist.                                                                                                    | centro iki modulio                                                                                                    |  |  |  |  |
| Switch on<br>testing mode | Paspaudus šį mygtuką paleidžiamas modulio testavimas.                                                                                                    |                                                                                                    |  |  |  |  |
| Switch off                | Paspaudus šį mygtuką sustabdomas modulio testavimas.                                                                                                    |                                                                                                    |  |  |  |  |
| testing mode              |                                                                                                    |                                                                                                    |  |  |  |  |

# 6. Modulio konfigūracijos išsaugojimas į PC

Sukonfigūravus modulį, visus nustatymus galima išsaugoti kompiuteryje. Tai leidžia sutaupyti laiko, kai sekantį kartą naudojama ta pati modulio konfigūracija – nereikės iš naujo nustatinėti tų pačių parametrų.

Jei norite išsaugoti kas jau yra įrašyta modulyje, tai pirma reikia nuskaityti modulio konfigūraciją. File>Read Device žr. Pav. 39 Konfigūracijai išsaugoti eikite "File" > "Save As..." Pav. 40 arba paspauskite "Save" piktogramą Pav. 41. Atsidariusioje lentelėje įveskite konfigūracijos pavadinimą ir paspauskite "OK".

|                                       |          | 避 Open   | Ctrl+C                                   |      |  |  |
|---------------------------------------|----------|----------|------------------------------------------|------|--|--|
|                                       |          | Close    |                                          |      |  |  |
|                                       |          | 📙 Save   | Ctrl+9                                   | 5    |  |  |
|                                       |          | Save     | As                                       |      |  |  |
|                                       |          | 🐺 Read   | Device                                   |      |  |  |
|                                       |          | 🕎 Write  | Device                                   |      |  |  |
|                                       |          | Exit     |                                          | _    |  |  |
|                                       |          | Pav. 39  | )                                        |      |  |  |
| File                                  | Setup    | Devices  | Update                                   | Help |  |  |
| 😂 (                                   | Open     | Ctrl+O   |                                          |      |  |  |
|                                       | Close    |          |                                          |      |  |  |
|                                       | 5ave     | Ctrl+S   |                                          |      |  |  |
|                                       | Save As  |          |                                          |      |  |  |
| 3                                     | Read De  | vice     |                                          |      |  |  |
| · · · · · · · · · · · · · · · · · · · | Write De | vice     |                                          |      |  |  |
|                                       | Evit     |          |                                          |      |  |  |
|                                       |          | Dov A    |                                          |      |  |  |
| SERA - IGTauto configur               | ation]   | 1 av. 40 | ,                                        |      |  |  |
| File Edit Setup Devices Unc           | late H   | elp      |                                          |      |  |  |
| Save 1 - 1                            | - 1      |          | an an an an an an an an an an an an an a |      |  |  |
|                                       |          |          | 2                                        |      |  |  |
| GTauto Configuration                  |          |          |                                          |      |  |  |
|                                       |          | Pav. 41  | L                                        |      |  |  |

# 7. Išsaugotos konfigūracijos įdiegimas į modulį.

Norint paleisti išsaugotą konfigūraciją eikite "File" > "Open"Pav. 42 arba paspauskite "Open" piktogramą Pav. 43

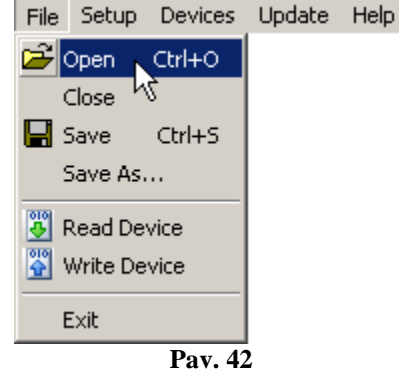

| SERA - [GTauto configuration]       |
|-------------------------------------|
| File Edit Setup Devices Update Help |
| GTauto Configuration                |
| Pav. 43                             |
| 🗃 Open Ctrl+O                       |
| Close                               |
| 🔚 Save Ctrl+S                       |
| Save As                             |
| 🖉 Read Device                       |
| Write Device                        |
| Fxit                                |
| Pav. 44                             |

Atsidariusiame lange paspauskite ant išsaugotos konfigūracijos failo ir paspauskite "Open". Dabar programoje SERA įkelti visi išsaugotos konfigūracijos parametrai. Jeigu nedarysite jokių pakeitimų spauskite "File" > "Write Device" žr.Pav. 44, tam, kad ši konfigūracija būtų nusiusta į modulį.

# 8. Modulio programinės versijos atnaujinimas.

Naujausią programinę versiją galite rasti tinklapyje <u>www.topkodas.lt</u>. Jeigu turimo modulio programinė versija yra senesnė prašome ją atnaujinti (turimo GTGPS modulio programinę versiją (**SW**) sužinosite atsisiuntę Test SMS iš modulio). Tam tikslui paspauskite meniu sąraše "Update" arba "Update Module" piktogramą Pav. 45. Pasirodžiusioje lentelėje nurodykite naujausios programinės versijos failą ir spauskite "Open". Vykdykite tolimesnes programos pateikiamas instrukcijas.

| 💜 SERA    | - [GTauto co      | nfiguratio | n]       |      |                 |  |
|-----------|-------------------|------------|----------|------|-----------------|--|
| File Edit | Setup Device      | s Update   | Help     |      |                 |  |
| S GTau    | Ito Configuration | <u> </u>   | <u>8</u> |      | – Update Module |  |
|           |                   |            | Pav      | . 45 |                 |  |

Pasirinkite modulio mikroprogramos (firmware) failą:

| 🥌 Open        |                    |                      |     |                                   | ×                 |
|---------------|--------------------|----------------------|-----|-----------------------------------|-------------------|
| Look jn:      | : 🚺 FirmwareU      | pdates               | •   | 🕂 🖻 🖆 🎟 -                         |                   |
| 0             | Name 🔺             |                      |     | <ul> <li>Date modified</li> </ul> | ▼ Type            |
| <b>1</b>      | 🔚 🔚 GTauto_v3      | 3.enc                |     | 2010.07.23 14:49                  | Wireshark capture |
| Recent Places | GTauto_v4          | t.enc                |     | 2010.03.28 19:35                  | Wireshark capture |
|               | GTGPS.end          | =                    |     | 2010.10.08 21:56                  | Wireshark capture |
|               |                    |                      |     |                                   |                   |
| Desktop       |                    |                      |     |                                   |                   |
|               |                    |                      |     |                                   |                   |
|               |                    |                      |     |                                   |                   |
| Libraries     |                    |                      |     |                                   |                   |
|               |                    |                      |     |                                   |                   |
| Computer      |                    |                      |     |                                   |                   |
|               |                    |                      |     |                                   |                   |
|               |                    |                      |     |                                   |                   |
| Network       |                    |                      |     |                                   |                   |
|               | •                  |                      |     |                                   |                   |
|               |                    |                      |     |                                   |                   |
|               | File <u>n</u> ame: | GTGPS.enc            |     | -                                 | <u>O</u> pen      |
|               | Files of type:     | Firmware files (*.er | nc) | -                                 | Cancel            |
|               |                    | ,                    |     |                                   |                   |

Viena kartą paspauskite modulio reset mygtuką ir paspauskite OK ant pasirodžiusios lentelės.

| Informa | tion X                                 |
|---------|----------------------------------------|
| 1       | Please connect and reset your hardware |
|         | (OK)                                   |

Jus matysite toki lango apačioje bėgančią progreso juostą:

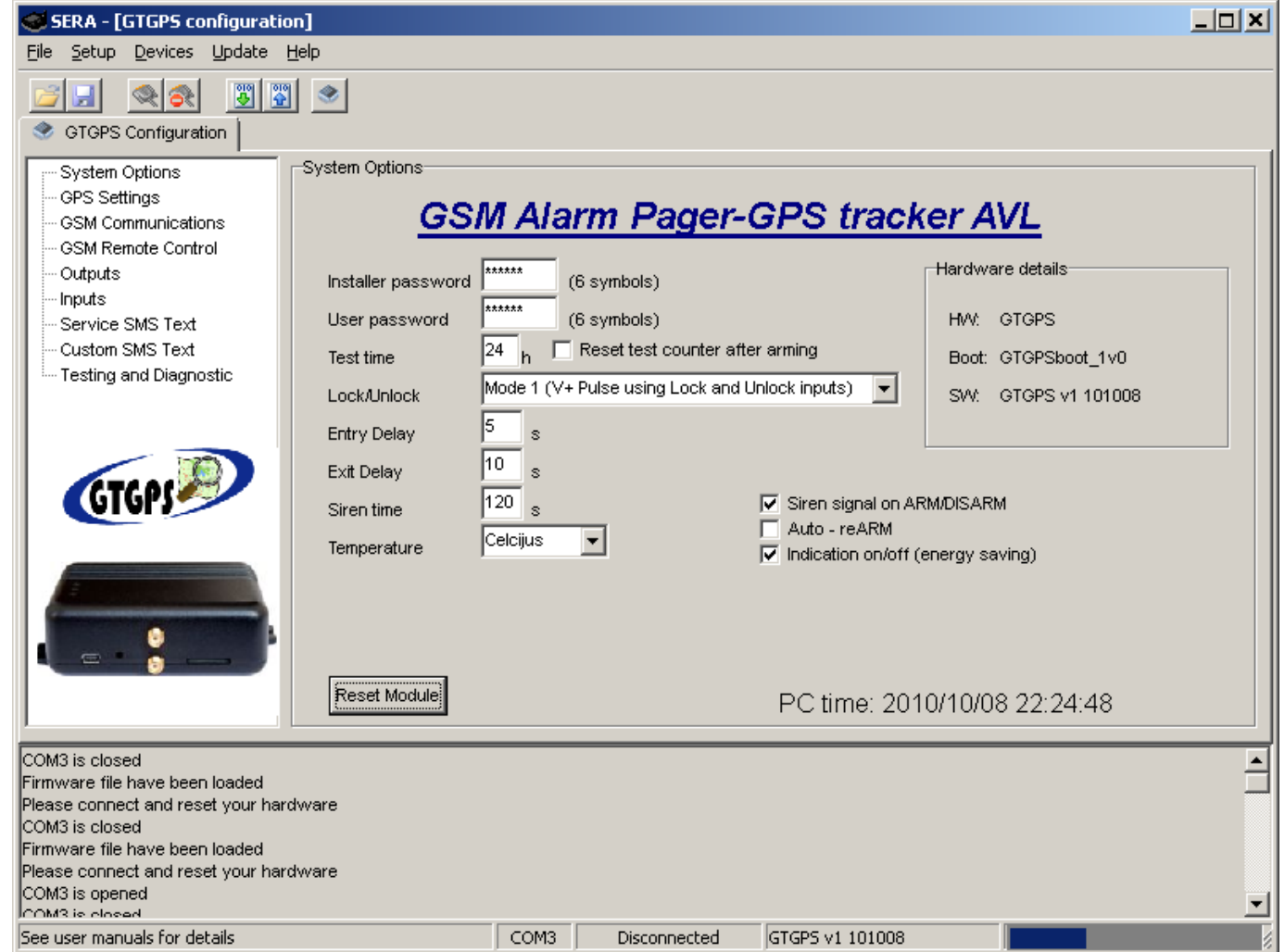

Kai pasibaigs modulio firmware atnaujinimas, programa parodys tokia lentelę:

| Informa | ntion 🔀                                     |
|---------|---------------------------------------------|
| 1       | Update successful. Reset module to continue |
|         | OK )                                        |

Tada paspauskite modulio reset mygtuką. Po to ant programos lango OK.

Nuskaitykite modulio konfigūraciją File->Read Device. Eikite į **Main Window** langą . Ten pasitikrinkite ar atsinaujino modulio firmware. **SW: xxxxxxxx** 

|                                             | Hardware details       |             |
|---------------------------------------------|------------------------|-------------|
|                                             | HW: GTGPS              |             |
|                                             | Boot: GTGPSboot_1v0    |             |
|                                             | SW: GTGPS v1 101008    |             |
|                                             |                        |             |
| Programos versija taip pat matoma programos | apačioje:              |             |
|                                             | COM3 Disconnected GTGP | S v1 101008 |